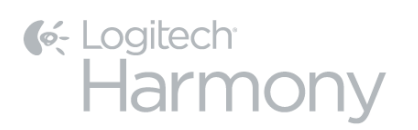

™Harmony Ultimatepříručka uživatele

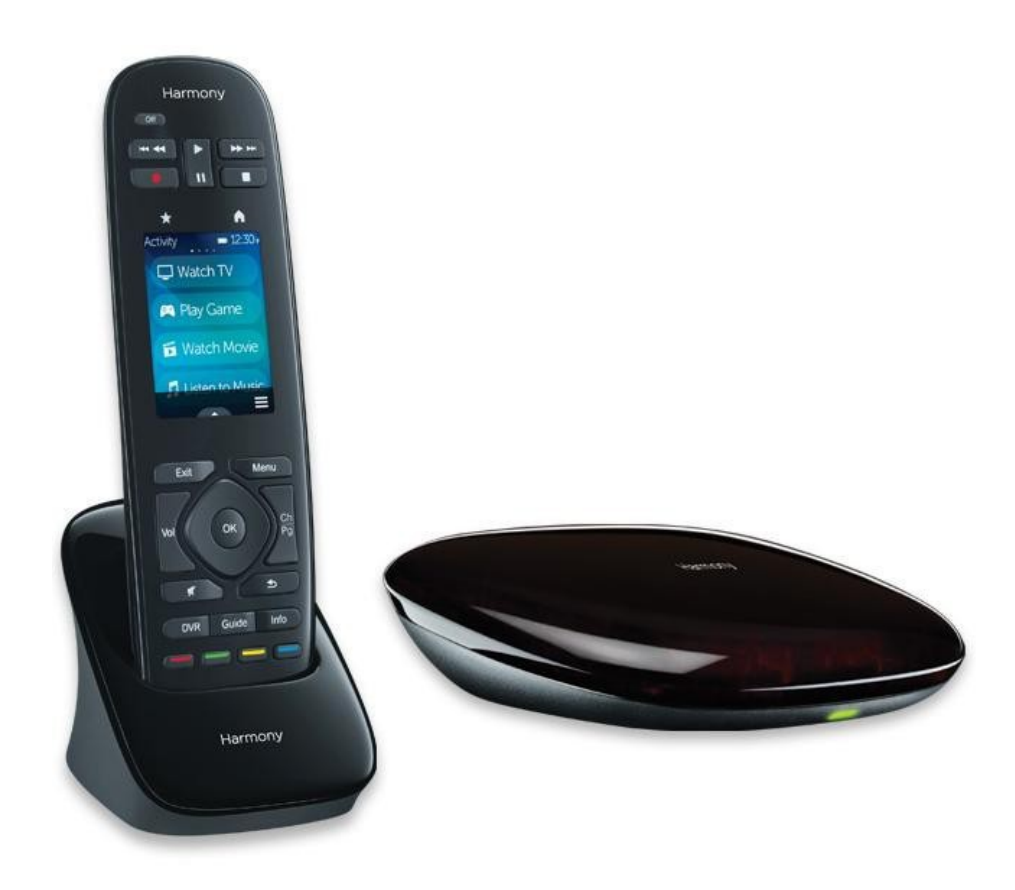

## Příručka uživatele Harmony Ultimate

## Obsah

| O tomto manuálu                                          |    |
|----------------------------------------------------------|----|
| Výrazy použité v manuálu                                 | 6  |
| První pohled                                             |    |
| Vlastnosti                                               | 6  |
| Poznejte svůj Harmony Ultimate ovladač                   | 6  |
| Vlastnosti dálkového ovladače                            | 7  |
| Nabíjení                                                 |    |
| Harmony Hub a IR mini blastery                           |    |
| Jak funguje Harmony Ultimate                             |    |
| Zařízení                                                 |    |
| Aktivity                                                 | 10 |
| Oblíbené                                                 | 10 |
| myharmony.com                                            | 10 |
| Použití chytrého mobilního telefonu pro dálkové ovládání | 11 |
| Vypnutí systému                                          | 11 |
| Interference s Harmony Ultimate                          | 11 |
| Harmony Ultimate – První nastavení                       | 11 |
| Nastavení hardwaru                                       | 11 |
| Váš MyHarmony účet                                       |    |
| Instalace pluginů pro nastavení                          |    |
| Připojení dálkového ovladače k PC                        |    |
| Pomoc s online nastavením                                |    |
| Připojení k Wi-Fi                                        |    |
| Nastavení zařízení k ovládání                            |    |
| Kopírování nastavení z jiného Harmony ovlada če          |    |
| Přidávání zařízení                                       |    |
| Přidávání neznámého zařízení                             |    |

| Použití "učení" pro přidání nových zařízení .                                              | 19   |
|--------------------------------------------------------------------------------------------|------|
| Nastavení a testování Aktivit.                                                             | 20   |
| Přidání aktivity Watch TV                                                                  | 20   |
| Přidání více Aktivit.                                                                      | 21   |
| Vlastní Aktivity                                                                           | 22   |
| Speciální zařízení .                                                                       | 22   |
| Nastavení Oblíbených .                                                                     | 23   |
| Manuální nastavení Oblíbených                                                              | 24   |
| Synchronizace Harmony Ultimate                                                             | 26   |
| Použití chytrého mobilního telefonu jako ovladače .                                        | 26   |
| Upgrade firmwaru Harmony Ultimate ovladače .                                               | 26   |
| Test nastavení .                                                                           | 26   |
| Použití Harmony Ultimate .                                                                 | . 26 |
| Aktivity .                                                                                 | 27   |
| Přepínání mezi Aktivitami                                                                  | 28   |
| Příkazy pro Aktivity .                                                                     | 28   |
| Ovládání gesty                                                                             | 28   |
| Oblíbené                                                                                   | 29   |
| Nastavení Oblíbených                                                                       | . 29 |
| Zařízení                                                                                   | . 30 |
| Pokročilá úprava                                                                           | . 31 |
| Úprava Aktivit .                                                                           | 31   |
| Úprava nastavení tlačítek pro spuštění sekvence příkazů                                    | 31   |
| Úprava tlačítek a příkazů na obrazovce LCD .                                               | 32   |
| Ovládání světelného systému Phillips hue lights .                                          | 32   |
| Jak dostat z ovladače Harmony Ultimate to nejlepší.                                        | 33   |
| Důležité: používejte vždy Harmony Ultimate! .                                              | . 33 |
| Použití chytrého mobilního telefonu jako ovlada če .                                       | . 33 |
| Nastavení prodlevy při spuštění                                                            | 33   |
| Umístění Hubu a nastavení jeho úkolů pro správné nastavení .                               | 33   |
| Použití funkce Help pro opětovnou synchronizaci s ostatním zařízením.                      | . 34 |
| Použití funkce Fix It Myself pro správné nastavení po řadí spuštění s ostatními zařízeními | . 35 |

| Změny v nastavení                                         |    |
|-----------------------------------------------------------|----|
| Změny nastavení v aplikaci MyHarmony                      | 35 |
| Synchronizace ovladače                                    |    |
| Synchronizace Hubu přes aplikaci MyHarmony                |    |
| Přidávání a odebírání zařízení .                          |    |
| Přidání zařízení .                                        |    |
| Odebrání zařízení .                                       |    |
| Změna nastavení zařízení .                                |    |
| Přidávání a odebírání Aktivit .                           |    |
| Přidání Aktivity .                                        |    |
| Prohlížení nastavení Aktivity .                           |    |
| Změna nastavení Aktivity .                                |    |
| Odebrání Aktivity .                                       |    |
| Úprava Oblíbených.                                        |    |
| Změna nastavení lokace a poskytovatel e služeb            |    |
| Přidávání, změna a přeskupení Oblíbených                  |    |
| Přizpůsobení ovladače .                                   | 41 |
| Nastavení obrázku pozadí na displeji .                    | 41 |
| Výběr obrázku pro pozadí plochy na displeji .             | 41 |
| Nahrání vlastního obrázku pro pozadí plochy na displeji . |    |
| Úprava ikon Aktivit .                                     |    |
| Úprava ikon oblíbených kanálů                             |    |
| Další Menu obrazovky na dálkovém ovladači                 | 44 |
| Menu Help .                                               | 44 |
| Menu Fix It Myself .                                      | 45 |
| Menu zařízení                                             | 45 |
| Menu nastavení .                                          | 45 |
| Dálkové ovládání .                                        |    |
| Aktivity .                                                |    |
| Zařízení                                                  |    |
| Obecné .                                                  |    |
| Zjistění adresy Hue bridge .                              |    |

| Synchronizace ovladače                          | 50 |
|-------------------------------------------------|----|
| Řešení problémů                                 | 51 |
| Problémy s nastavením                           | 51 |
| Problémy s Wi-Fi                                | 53 |
| Přidání chybějícího příkazu do Harmony Ultimate | 53 |
| Harmony Ultimate není detekovám mým počítačem   | 53 |
| Zařízení nereaguje na můj Harmony Ultimate      | 53 |
| Harmony Ultimate se nenabíjí                    | 54 |
| Podpora                                         | 54 |
| Často kladené dotazy - online                   | 54 |
| Znalostní databáze Logitech Harmony             | 54 |
| Uživatelské fórum pro Logitech Harmony ovladače | 54 |
| Kontaktujte zákaznickou podporu:                | 54 |
| Copyright                                       | 54 |

## O tomto manuálu

Tento manuál obsahuje jak interní odkazy na kapitoly v tomto dokumentu, tak externí odkazy na dal ší informace a odkazy. <u>Interní odkazy vypadají takto</u> a <u>externí odkazy mají takovouto podobu</u>.

llustrace v tomto manuálu jsou platné k datu vydání této publikace.

## Výrazy použité v manuálu

- Harmony Ultimate systém: obsahuje Harmony Hub, dálkový ovladač Harmony Ultimate remote, MyHarmony A Harmony aplikaci.
- <sup>(2)</sup> DO Harmony Ultimate: dálkový ovladač Harmony Ultimate, který je součástí balení.
- <sup>(2)</sup> MyHarmony: uživatelský účet, který ukládá data s nastavením do cloudového úložiště. Váš MyHarmony účet můžete ovládat online na <u>myharmony.com</u>, nebo offline přes aplikaci MyHarmony (PC), popř Harmony App.
- <sup>(1)</sup> Harmony App: aplikace pro mobilní zařízení, která je ke stažení pro Vaše mobilní zařízení.

## První pohled

## Vlastnosti

DO Harmony Ultimate zajišťuje maximum flexibility pro ovládání Vašeho domácího audio/video systému.

Sami si můžete vybrat, zda chcete pro ovládání Vašich zařízení využít DO Ultimate nebo mobilní zařízení. Ovládat lze TV, kabelové i satalitní STB boxy, DVR (nahrávací zařízení), herní konzole atd. Taktéž lze použít pro automatické domácí systémy, jako např. žárovky s IR čidly, vysavače, žaluzie atp.

Jedním stiskem tlačítka můžete přepínat mezi sledováním TV, nahraných pořadů, nebo hraním na Vaší konzoli. Své Aktivity si můžete naprogramovat od těch nejjednodušších, až po nesložitější kombinace, dle Vaší volby. Stiskem jednoho tlačítka se přenesete z jedné Aktivity k další, vypnete nepoužívané zařízení, zapnete ty správné nastavené pro danou Aktivitu, tak aby dálkový ovladač posílal signály přesně těm, které v dané Aktivitě potřebujete.

Aplikace MyHarmony Vás jednoduše provede celým nastavením. Jakmile nastavení uložíte na MyHarmony cloud, můžete lehce využít Váš smartphone jako dálkový ovladač se všemi funkcemi, jakou na ovladači Harmony Ultimate.

Různá doporučení jak optimalizovat Vaše Harmony zařízení a neobvyklá řešení, navštivte prosím naše <u>Harmony user</u> community forums (oroginál pouze anglicky+ Google Translate česky).

## Poznejte svůj Harmony Ultimate ovladač

Rozbalte krabici s Harmony Ultimate a seznamte se se všemi komponenty v balení.

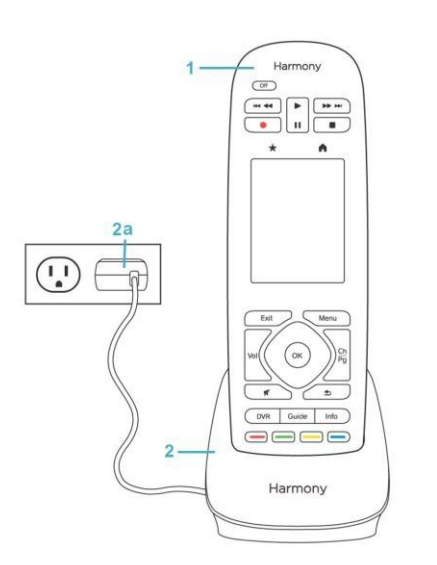

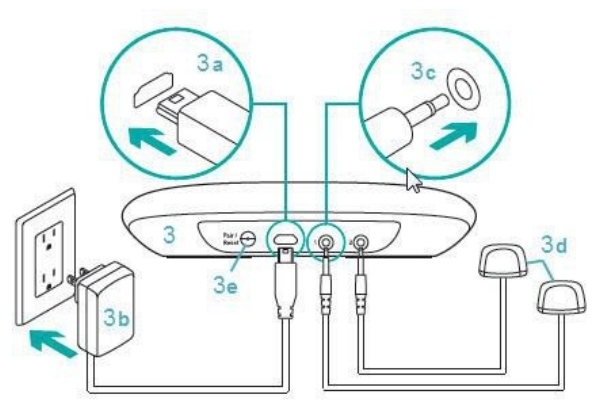

- 1. Harmony Ultimate dálkový ovladač
- 2. Nabíjecí stojánek
- 2a. Nabíjecí adaptér dálkového ovladače
- 3. Harmony Hub
- 3a. Micro USB napájecí konektor
- 3b. Napájecí adaptér pro Hub
- 3c. IR Mini blaster
- konektory
- 3d. IR mini blastery (2ks)
- 3e. Párovací / Reset tlačítko

## Vlastnosti dálkového ovladače

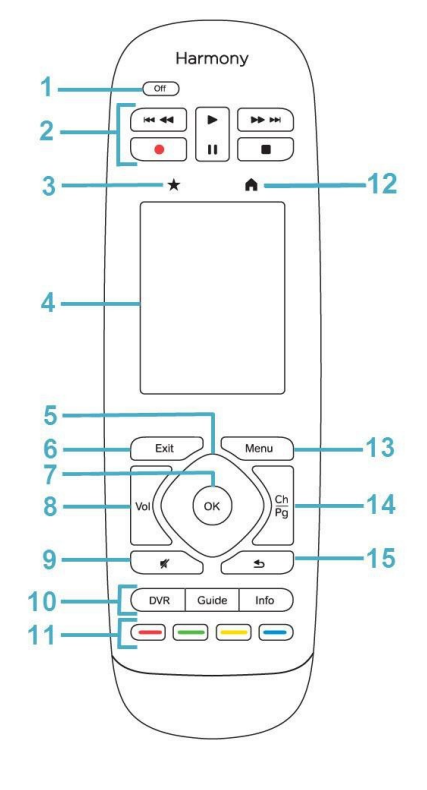

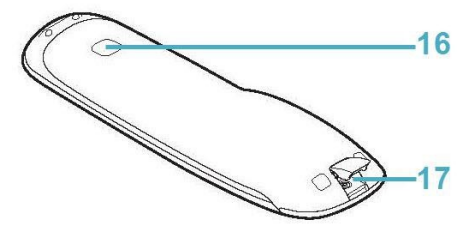

- 1. Off tlačítko: vypne stávající Aktivitu.
- 2. Audio/video ovládání: standartní AV funkce.
- 3. Oblíbené: Zobrazí seznam Vašich oblíbených kanálů.
- Dotyková LCD obrazovka: Zobrazení, spuštění a úprava Aktivit, Oblíbených položek, numerická klávesnice, změna nastavení a možnost pomoci, tj. Help.
- 5. Směrový ovladač: ovládání šipkami nahoru/dolů, doleva/doprava v menu na Vašich zařízeních jako TV, DVR, herní konzole a další.
- 6. Exit: Opuštění aktuálního výpisu kanálů a menu na TV obrazovce.
- 7. OK: Potvrzení volby na TV obrazovce.
- 8. Ovládání hlasitosti
- 9. Mute: Vypnutí zvuku
- 10. Ovládácí prvky satelitního/kabelového STB:
  - <sup>(\*)</sup> DVR: Otevře menu pro přehrávání a nahrávání obsahu.
  - <sup>(b)</sup> Guide: Otevře seznam satelitních, či kabelových programů.
  - Info: Vyžádá informaci o aktuálním kanálu.
- Barevné navigační tlačítka: Provede předdefinovanou funkci STB, TV, nebo Blu-ray zařízení.
- 12. Home: Zobrazí seznam nastavených aktivit na obrazovce.
- 13. Menu: Zobrazí menu na Vaší TV, DVR, herní konzoli, nebo dalších zařízeních, které podporují funkci Menu, dle volby v dané Aktivitě.
- 14. Posun kanálů, popř stránek.
- 15. Previous: Naladí na předchozí zvolený program, popř. vede k návratu na předchozí obrazovku na přehrávači multimédií.
- 16. IR vstup: Pomocí tohoto vstupu můžete Harmony ovladač "naučit" IR (infračervený) signál i jiného ovladače.
- 17. Micro-USB port: Propojením ovladače pomocí USB kabelu s Vaším PC můžete vytvořit, upravit a synchronizovat Vaše nastavení.

## Nabíjení ovladače

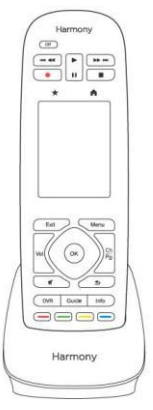

Pro nabíjení dálkového ovladače jej vložte do stojánkové nabíječky.

## Harmony Hub a IR mini blastery

Ať už k ovládání používáte smartphone/tablet, nebo Harmony Ultimate ovladač, Hub ukládá informace o nastavení a komunikuje s Vašim ovladačem a ovládanými zařízeními. Hub je ve spojení se všemi zařízeními přes Wi-Fi, IR (infračervený) a Bluetooth, podle volby a možnosti daného zařízení.

IR mini blastery dále rozšiřují možnosti Harmony Hubu tím, že umožňují ovládat i zařízení s IR vstupem, které jsou např. uschovány ve skřínkách a nemají tak přímou viditelnost pro IR signál.

## Jak funguje Harmony Ultimate?

## Zařízení

Zařízeními se rozumí komponenty Vašeho zábavního systému. Jako takové jsou to kupříkladu:

- <sup>(2)</sup> Televizor
- <sup>(1)</sup> Kabelový / Satelitní set-top box
- <sup>(1)</sup> Audio Visual (AV) příjímač
- DVD přehrávač
- <sup>(2)</sup> Herní konzole

Na následující list v tomto manuálu si poznačte výrobce a označení modelu pro každé Vaše zařízení, které chcete ovládat. Taktéž si poznačte způsob vzájemného zapojení jednotlivých zařízení a vstup (nebo zdroj) pro jednotlivé Aktivity. Například pro volbu Watch a movie (dívat se na film) může být Vaše televize nastavena na zdroj "HDMI 1" a AV přijímač nastavený na vstup "DVD". Pokud si tyto informace sepíšete předem, velmi si tak usnadníte následné nastavení DO.

### Výrobce TV

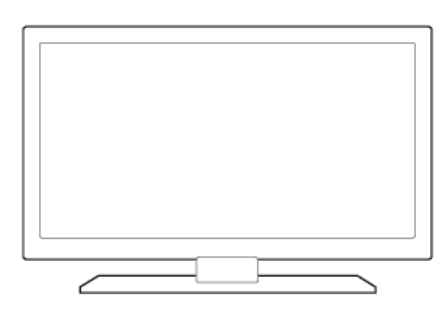

| Model #                      |        |
|------------------------------|--------|
| Co je připojeno?<br>Zařízeni |        |
| Zařízeni                     | _Vstup |
| Zařízeni                     | _Vstup |
| Zařízeni                     | _Vstup |
| Zařízeni                     | _Vstup |
| Zařízeni                     | _Vstup |

### Výrobce AV přijímače

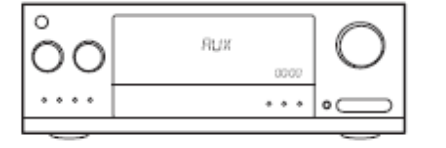

| Model #                     |       |
|-----------------------------|-------|
| Co je zapojeno?<br>Zařízeni |       |
| Zařízeni                    | Vstup |
| Zařízeni                    | Vstup |
| Zařízeni                    | Vstup |
| Zařízeni                    | Vstup |
| Zařízeni                    | Vstup |

#### Výrobce Kabelového/Satelitního Set-Top Boxu

Model #

#### Výrobce DVD/Blu-ray přehrávače

| • | 0 | 0 | 0 |
|---|---|---|---|
| 0 | 0 | 0 | 0 |

Model #

### Výrobce dalšího zařízení

Model #

### Aktivity

Aktivity určují a popisují, jakým způsobem používáte Vaše zařízení. Příklady Aktivit jsou:

- <sup>(1)</sup> Watch TV (sledovat TV)
- <sup>(2)</sup> Listen to Music (poslouchat hudbu)
- <sup>(2)</sup> Watch a Movie (sledovat film)
- <sup>()</sup> Play a Game (hrát hru)

Pro vytvoření Aktivity musíte mít alespoň základní informace o tom, jak jsou daná zařízení v rámci aktivity nastavena a používána. Pokud si jako příklad vezmeme Watch TV (sledovat TV) Aktivitu, musíte vědět:

- 🕐 Které zařízení budete v rámci téte Aktivity používat. Ve většině případů to budou minimálně:
- Televizor
- Zdroj signálu, jako např. Set-top box.
- ⑦ Které zařízení používáte pro ovládání hlasitosti.
- ⑦ Které zařízení používáte pro přepínání kanálů.
- () Který vstup je na TV nastaven pro sledování televizního obsahu.

Vstupy určují, jak jsou zařízení propojena. Pokud je např. DVD přehrávač připojen na vstup Video 2 na Vaší TV, pak musí být TV pro sledování DVD nastavena nastavena na vstup Video 2, aby byla schopna zobrazit video z DVD přehrávače. Více o vstupech naleznete v instrukcích pro <u>Přidání Aktivity Watch TV</u>.

#### Oblíbené

Obrazovka Oblíbené umožňuje prohlížet předdefinované oblíbené TV kanály a jejich ikony (loga, pokud jsou dostupné). Ve Vašem účtu na webu MyHarmony si můžete vybrat z 50 předvolených kanálů, které chcete zobrazit na displeji. Zmáčknutím ikony oblíbeného kanálu se spustí Aktivita"Watch TV" a automaticky se přepne na Vámi zvolený kanál. Na dotykovém displeji lze přidávat, odstranit nebo měnit pořadí jednotlivých kanálů přímo na dálkovém ovladači. Aplikace pro smartphone umožňuje přizpůsobit Oblíbené kanály pro každý smartphone/tablet zvlášť. Změny na jednom mobilním zařízení nebo Harmony DO se projeví pouze na tomto zařízení a neovlivní automaticky zobrazení Oblíbených nastavených na jiným smartphonech/tabletech, či Harmony DO.

#### myharmony.com

<u>http://myharmony.com</u> je webová stránka, kde lze konfigurovat Harmony Ultimate. Připojením Vašeho Harmony Ultimate DO přes Mac nebo Windows PC a následnou konfigurací dle daných instrukcí na MyHarmony, můžete vložit Informace o zařízeních, vytvářet Aktivity a navolit si Oblíbené. Za použití vložených informací nakonfiguruje MyHarmony VášHarmony Ultimate DO pro ovládání Vašich zařízení. Následně se můžete kdykoliv vrátit na stránku MyHarmony a dál překonfigurovat svá nastavení, ačkoliv většinu nastavení lze provést také přímo na Harmony Ultimate DO. Pro spuštění a využití MyHarmony na počítači jsou vyžadovány minimální požadavky. Podporovány jsou následující kombinace systému a prohlížeče:

| Prohlížeč            | Mac | PC* |
|----------------------|-----|-----|
| Internet Explorer 8+ |     | ×   |
| Chrome 16+           |     | ×   |
| Firefox 11+          | ×   | ×   |
| Safari 5.1+          | ×   |     |

\* Windows Vista a XP podpora pouze pro 32 bit prohlížeče

\* Windows 7 and 8 podpora pro 32 i 64 bit prohlížeče

### Použití chytrého mobilního telefonu jako dálkového ovládání

Kromě dálkového ovladače Harmony Ultimate (který je součástí balení), můžete použít pro dálkové ovldádání také Váš smartphone nebo tablet s nainstalovanou aplikací Harmony Control App. Smartphone se propojí s Harmony Hubem přes Wi-Fi a umožní Vám tak ovládat všechna zařízení a Aktivity. <u>Více o podporovaných zařízeních zde</u>. Apple: iPhone 4s a novější, Android: OS 4.0 a novější, Bluetooth 3.0

## Vypnutí systému

Tlačítko Off na ovladači Harmony Ultimate vypne najednou všechna zařízení spuštěné v rámci dané Aktivity. Např. při Aktivitě Watch TV(sledovat TV), kdy je spuštěna TV, Set-top Box, AV přijímač (nebo externí reproduktory), vypnete tlačítkem Off všechny 3 zařízení najednou.

Harmony Ultimate si pamatuje stav všech zařízení použitých v rámci zvolené Aktivity, kterou máte aktuálně spuštěnou. Např. Když přepnete ze sledování TV na přehrávání DVD, Harmony Ultimate ví, že k této nové Aktivitě není třeba vypínat a znovu zapínat TMechá tedy TV zapnutou, pouze ji v případě potřeby přepne na jiný zdroj. Také ví, že již není třeba mít zapnutý Set-top Box, takže tento vypne a místo toho spustí DVD přehrávač.

## Interference s Harmony Ultimate

Při používání Harmony Ultimate se vyhněte ovládání Vašich zařízení původními DO, stejně jako manuálnímu vypínání a zapínání všech zařízení pomocí tlačítek na nich. Způsobilo by to nesoulad v synchronizaci Harmony zařízení. Např. pokud jste zvolili Watch TV (sledovat TV) Activitu a následně vypnete TV pomocí původního ovladače, tak si Harmony Ultimate při spuštění další Aktivity bude myslet, že Vače TV je stále zapnutá a znovu ji tedy nezapne. Dalším možnost interference Harmony Ultimate je např. automatická interní komunikace mezi zařízeními, která vypíná a zapíná komponenty sytému společně, jako je HDMI-CEC nebo SCART (EU). Pro bližší informace čtěte FAQ.

Pokud jste se již dostali do situace, kdy je Harmony ovladač špatně synchronizován,můžete situaci vyřešit zmáčknutím tlačítka Help, což by mělo ovladač postupnými kroky znovu synchronizovat. Pro další informace o funkci tlačítka Help přejděte do sekce Řešení problémů.

## Harmony Ultimate – První nastavení

Při prvním nastavení Harmony Ultimate ovladače Vás webová aplikace MyHarmony provede základním nastavením a uloží všechna Vaše nastavení do cloudového úložiště. Odtud jsou pak veškerá nastavení přenesena do Harmony Hubu, taktéž do Harmony Ultimate dálkového ovladače, nebo jakéhokoliv dalšího zvoleného mobilního zařízení, které je podporováno a spojeno pomocí naistalované a spárované aplikace. Pokud tedy dojde k jak ýmkoliv potížím s Vaším Harmony zařízením, můžete tak lehce veškeré nastavení znovu obnovit z Vašeho online účtu.

## Nastavení hardwaru

Při zapojování Harmony Ultimate hardwaru postupujte v následujících krocích:

1. Připojte Harmony Hub ke zdroji napájení.

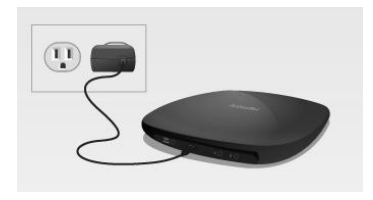

2. Umístěte Harmony Hub co nejblíže k Vašemu AV centru domácí zábavy (lze uzavřít do skříňky).

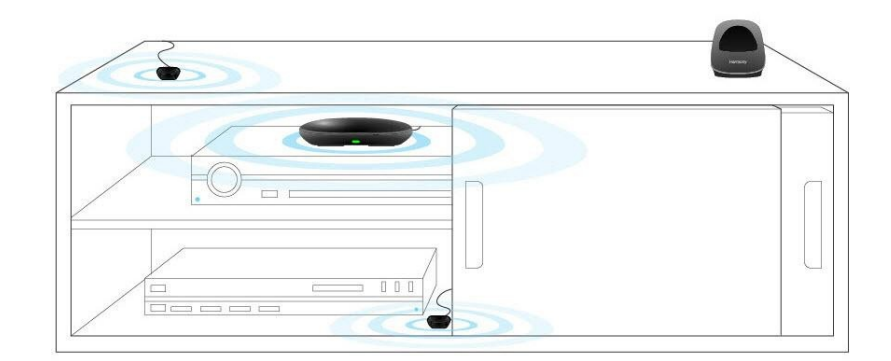

3. Připojte IR mini-blastery k Harmony Hubu, dle vyobrazení.

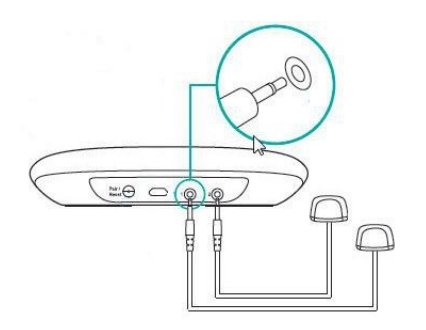

4. Jeden mini blaster umístěte na viditelné místo mimo skříňku, tak aby jste mohli ovládat televizor. Další blaster můžete umístit do skříňky s dalšími skrytými zařízeními, popř. do jiným polic, dle umístění zařízení.

Nyní jste připraveni začít s vlastním nastavením systému.

## Váš MyHarmony účet

Pro použití Harmony Ultimate si musíte vytvořit online účet, na který budou nahrána a uložena Vaše nastavení a data pro jednotlivé Aktivity a Oblíbené.

Přejděte tedy na stránku https://setup.myharmony.com a stáhněte si aplikaci pro ovládání (Download Now).

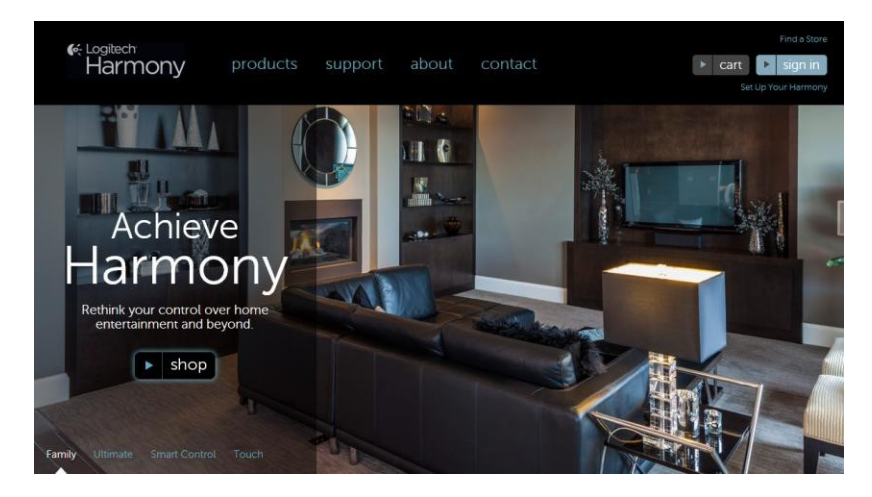

Pokud používáte MyHarmony aplikaci, vytvořte si nejprve účet (Create Account) a postupujte dále dle instrukcí.

V případě, že již máte MyHarmony účet, můžete přidat nový Harmony Ultimate ovladač přímo do tohoto účtu. V aplikaci se jednoduše přihlašte jako stávající uživatel (Existing User —Sign In). Po úspěšném přihlášení se dostanete do sekce "Remote Gallery", kde můžete přistupovat ke svým stávajícím Harmony ovladačům, nebo přidat nový. Pokud již máte nastavené svoje zařízení a Aktivity z jiného (předchozího) Harmony ovladače, můžete lehce využít tohle nastavení když budete přidávat a následně nastavovat Váš nový Harmony Ultimate.

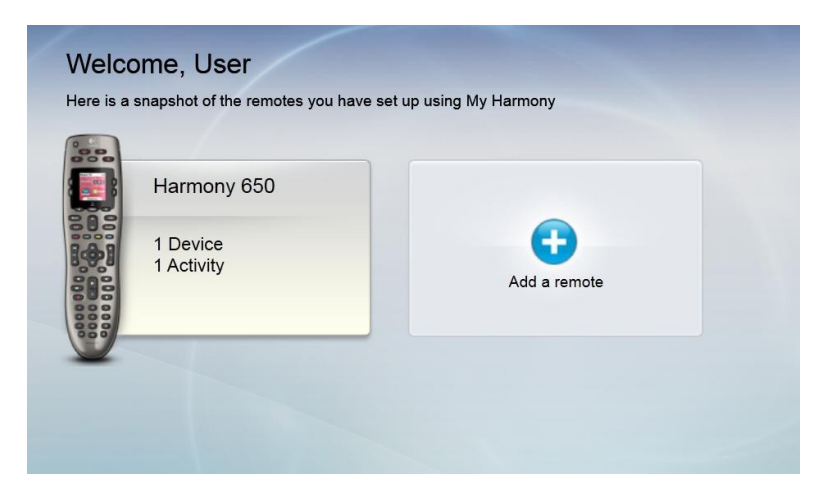

## Instalace pluginů pro nastavení

Pokud vytváříte svůj první účet, nebo instalujete Harmony aplikaci na nový počítač, pravděpodobně bude aplikace vyžadovat instalaci 2 pluginů: Microsoft Silverlight a Harmony Browser plug-in.

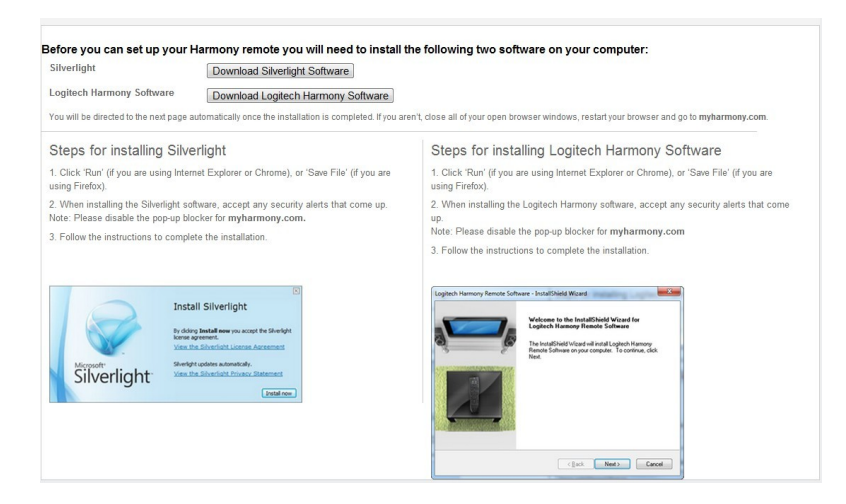

Pro instalaci požadovaných pluginů postupujte následovně:

- Klikněte na tlačítko Silverlight plugin a postupujte dále v instalaci pluginu Microsoft Silverlight. Tento krok bude automaticky přeskočen, pokud aplikace MyHarmony zjistí, že již máte naistalovanou kompatibilní verzi MS Silverlight.
- 2. Klikněte na tlačítko MyHarmony plugin a postupujte dále v instalaci pluginu MyHarmony.
- 3. Jakmile budete mít oba pluginy (zásuvné moduly) nainstalované ve Vašem prohlížeči, ten se automaticky obnoví a můžete pokračovat k samotné instalaci.
- Tip: pokud se prohlížeč neobnoví automaticky, ukončete ho manuálně (Ukončit proces/Vynutit ukončení) a znovu spusťte aplikaci MyHarmony.

Get to know your Harmony Ultimate

## Pľpojení dálkového ovlada Šk PC

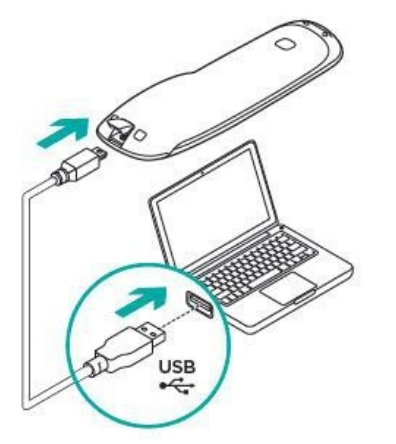

Ať už vytváříte nový účet, nebo pouze přidáváte nový Harmony Ultimate ovladač ke stávajícímu účtu, aplikace si vyžádá připojení Harmony Ultimate ovladače k PC za pomocí USB kabelu, který je součástí balení.

Po propojení může pár sekund trvat, než Váš počítač (potažmo MyHarmony aplikace) detekuje a připojí nový Ultimate ovladač.

Jakmile se spustí uvítací obrazovka aplikace, prohlédněte si prvky, které obsahuje a přečtěte si informace na ní obsažené. Následně klikněte na tlačítko Next, které vede k odsouhlasení podmínek použití (Software LicenseAgreement).

| et Up Your Harmony Ultimate |                                                                                                    | Holp |
|-----------------------------|----------------------------------------------------------------------------------------------------|------|
|                             | Lef's set up your Harmony Ultimate<br>Your remote will be ready for use in 5 steps We will guide you through:<br>1. Concetting your your hore: WHF<br>2. Adding the devices you would like to control<br>3. Creating your Achitelis such as Watch TV<br>4. Selecting your Favorite Channels<br>5. Syncing this information to your remote |      |
| CALCULATION CONTRACTOR      | Software License Agreement                                                                                                    | i.   |
|                             | Please read this software license agreement carefully before using your Logitech<br>product. By using your Logitech product you are agreeing to be bound by the<br>terms of this agreement. If you do not agree to the terms of this agreement,<br>promotiv return your Logitech product in its onginal package with your sales           |      |

<image><complex-block>

Přečtěte si licenční ujednání (Software License Agreement) a odsouhlaste kliknutím na tlačítko Accept and Continue. Pak můžete pokračovat v samotné instalaci a nastavení..

## Pomoc s online nastavením

V průběhu nastavení je možné při některých krocích využít online pomoc. Při krocích, ve kterých je tato nápověda dostupná, se objeví v pravém horním rohu položka Help.

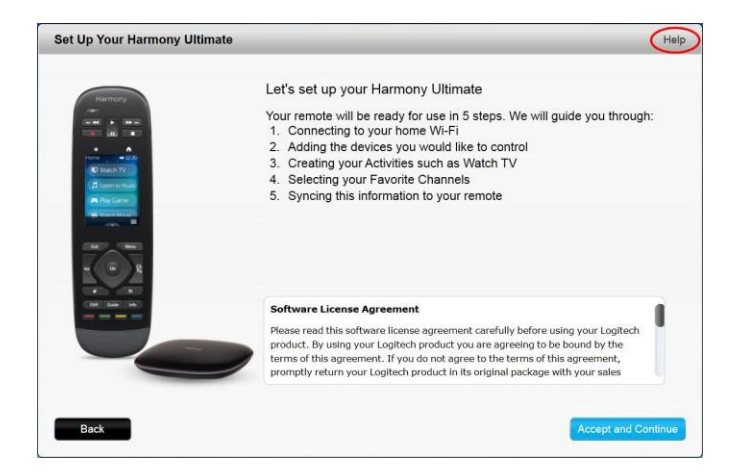

Pokud má aplikace MyHarmony dodatečné informace o zařízení, které jste právě přidali do Vašeho účtu, zobrazí se vedle tohoto zarízení notifikační ikona.

| Harmony Ultimate | Remote                       | Gallery                                                                                 | Sync                                  |
|------------------|------------------------------|-----------------------------------------------------------------------------------------|---------------------------------------|
| Home             |                              |                                                                                         |                                       |
| Devices          |                              | 0                                                                                       | × 1                                   |
| Activities       |                              |                                                                                         | · · · · · · · · · · · · · · · · · · · |
| Buttons          | Add device                   | Samsung TV Direct TV SAT Wii<br>[Samsung LN-46C630K1F] [DirecTV H24-100] [Nintendo Wii] |                                       |
| Favorites        |                              | O There is additional information available for your device. Show Details >             |                                       |
| Settings         |                              | Click on a device to see all your options.                                              | hit Information Ranel                 |
|                  | Add device<br>Your Harmony U | Ximale can control 7 more.                                                              | Contact us >                          |

Dále jsou pak dostupné odpovědi na často kladené otázky (FAQ) k, Harmony Ultimate na odkazu níže: http://www.logitech.com/en-us/support/harmony-ultimate?

Pro další informace o možnostech řešení problémů a FAQ přejděte na sekci Podpora v tomto manuálu.

## Připojení k Wi-Fi

Připojením Harmony Hubu k Vaší Wi-Fi získáte více možností využití, jako např. možnost využití aplikace Harmony na mobilních zařízeních, ovládání Philips hue žárovek, a bezdrátovou synchronizaci dálkového ovladače a všech mobilních zařízení s MyHarmony účtem.

V MyHarmony aplikaci si zvolte svou Wi-Fi síť. Pokud je zabezpečená heslem, budete vyzvání k jeho zadání. Jakmile budete připojeni, klikněte na tlačítko Next.

POZNÁMKA: Harmony Ultimate podporuje 2.4GHz 802.11 b/g/n bezdrátové sítě s WPA, WPA2-AES, a 64/128 bitovým WEP šifrováním.

| wailable Wi-Fi Networks |                        | -  |                                                                                                    |
|-------------------------|------------------------|----|----------------------------------------------------------------------------------------------------|
| ISUS K                  | Connected 🔒 📶          |    |                                                                                                    |
| WIRE533                 | b. 🔒                   |    |                                                                                                    |
| heGame                  | lb. 🔒                  |    |                                                                                                    |
| WIRE542                 | alla 🔒                 | PA | 100 March 100 March 100 Ma |
| IOME-2522               | at a                   | 0  | E                                                                                                    |
| IETGEAR25               | lh. 🔒                  |    |                                                                                                    |
| waggie                  | lh. 🖨                  |    |                                                                                                    |
| ATT840                  | in O                   |    | <i></i>                                                                                                    |
| CooplaMiFi              | - De                   |    |                                                                                                    |
| Disconnect              | Hidden Network Refresh |    |                                                                                                    |

Pokud máte problémy s připojením k síti, přejdete přímo na sekcí Problémy s Wi-Fi.

## Nastavení zařízení k ovládání

Prvním krokem při nastavení Harmony Ultimate je přidat do aplikace MyHarmonyvšechna zařízení, která používáte a ovládáte ve své domácnosti.

Jakmile máte sepsané všechny zařízení (jak je popsáno v sekci <u>Zařízení</u>) a jste připraveni začít s instalací, klikněte na tlačítko Next.

## Kopírování nastavení z jiného Harmony ovladače

Pokud již vlastníte některý z předchozích modelů Harmony ovladače, jako např. Harmony One, Harmony 1100 apod., můžete jednoduše zkopírovat seznam zařízení a Aktivit z tohoto ovladače do nastavení Harmony Ultimate. Pokud žádný z předchozích modelů Harmony ovladačů nevlastníte, přeskočte na sekci Přidávání zařízení níže.

Pro kopírování nastavení z předchozího Harmony ovladače klikněte na tlačítko Copy, viz. vyobrazení. Bude vyžadováno přihlášení pomocí Vašeho ID a hesla k Vašemu účtu. Následně budou veškerá nastavení zkopírována do Vašeho Harmony Ultimate zařízení.

| Step 2 of 5: Add Your Devices                                                                                                    |                                                                                                    |
|----------------------------------------------------------------------------------------------------|----------------------------------------------------------------------------------------------------|
| Please collect your device information.<br>In order to control your TV, stereo and other devices, you'll need to careful<br>You'll also need to make note of the inputs, that your devices are set to wh<br>TV may be set to the HDMI1 input, and your stereo receiver to the DTV/C<br>Learn more > | ly collect the manufacturer and model number for each.<br>en being used. For example, when you watch TV, your<br>BL input.                                                                                 |
| 8300 HDC                                                                                                    | (C) armony<br>Is your Harmony Utlimate an upgrade from a<br>previous remote such as a Harmony One or<br>Harmony 900?<br>If So, you may copy device and Activity<br>Information directly from that account. |
| Save and Sign Out                                                                                                    | Learn more > Copy<br>Back Next                                                                                                    |

Po zkopírování všech nastavení do nového ovladače budete mít možnost přidat další zařízení a Aktivity a taktéž veškerá nastavení měnit.

## Přidávání zařízení

Aby jste přidali nové zařízení, vložte nejprve jméno výrobce zařízení a následně označení (Part number) modelu.

| Add A Device                                                                     | Help                          |
|----------------------------------------------------------------------------------|-------------------------------|
| Enter your device information                                                    |                               |
| You can add your devices in any order, be sure to enter your exact model number. |                               |
| Learn more >                                                                     |                               |
| Manufacturer (e.g. Sony)                                                         |                               |
| Model Number (e.g. X4S2000)                                                      |                               |
|                                                                                  |                               |
|                                                                                  |                               |
|                                                                                  | G                             |
|                                                                                  |                               |
|                                                                                  | Enter information to proceed. |
| Cancel                                                                           | Add                           |

Do prvního pole napište jméno výrobce nebo značku, do spodního pole pak označení modelu. Harmony aplikace automaticky opraví běžné chyby při zadávání, jako např. překlep písmen O použitých místo číslice 0 a zároveň Vám nabídne odpovídající model zařízení, pokud nenalezne v databázi Vámi zadaný přesný model.

Vkládejte prosím pouze označení modelu (na štítku zařízení označené jako P/N) a ne sériové číslo (označené S/N). Při tomto ukládání zařízení je nutné vybrat značku a model Vašich zařízení co možná nejpřesněji, nesprávně nebo nepřesné označení by mohlo dále zapříčinit nesprávné povely při nastavení vstupů na zařízeních, chybějíci povely, popř. úplné selhání pro tohle zařízení při jeho ovládání (jak samotné, tak v rámci Aktivit).

Krok označený jako "Add Device" (Přidat zařízení) opakujte až do uložení všech Vašich zařízení do aplikace.

Naprostá většina zařízení je v průběhu přidávání aplikací MyHarmony rozpoznána a po přidání tohoto zařízení budete pouze vyzvání, aby jste doplnili informace nutné pro správnou funkci ovlada če.

### Přidávání neznámého zařízení

UPOZORNĚNÍ: Tento proces by jste měli použít pouze v případě, že se nepodaří nalézt dané odpovídající zařízení.

Databáze pro MyHarmony aplikaci obsahuje přes 225,000 zařízení, tedy naprostou většinu zařízení v prodeji.

 Pokud aplikace MyHarmony nenalezne Vámi vložené zařízení, vyzve Vás, aby jste znovu zkontrolovali vložené informace. V některých zřídkých případech se může stát, že Vaše zařízení opravdu není uloženo v databázi. Pokud jste si jistí, že jste vložili správné informace, vyberte volbu "Yes, I'm sure that's it", tj.

| Device Confirmation                                                                                                    |
|----------------------------------------------------------------------------------------------------|
| Are you sure?                                                                                                    |
| Our device database includes a vast number of audio and video brands and models but we couldn't find the device you entered.                                                                                  |
| Please double-check that your device is:<br>Foobar2000 XYZ123                                                                                                    |
| Yes, I'm sure that's it.                                                                                                    |
| No, let me re-enter it.                                                                                                    |
| If we don't recognize the device you're trying to add, you can use the device's original remote to<br>teach its commands to your Harmony remote. However, this process may take 10-15 minutes to<br>complete. |
| ОК                                                                                                    |

(Ano, jsem si tím jistý) a klikněte na tlačítko OK. Aplikace Vám pak umožní naučit se IR signály ze současného ovladače a přidat tak zařízení manuálně.

2. Klikněte na volbu "Select your device type" (Výběr typu zařízení). Zobrazí se nabídka typů zařízení.

| Add Device                                 | Help      |
|--------------------------------------------|-----------|
| Tell us more about your Unknown device 12  | 34        |
| What kind of device are you trying to add? |           |
| TV or Display -                            |           |
| TV or Display                              |           |
| Cable Box or Satellite Receiver            |           |
| DVD, Blu-ray or VCR                        |           |
| AV Receiver or Amplifier                   |           |
| Music Player                               |           |
| Game Console                               |           |
| Media Center PC                            |           |
| Desktop Computer                           |           |
| Laptop                                     |           |
| TV Camera                                  |           |
| Other (Not Shown Above)                    |           |
| Cancel                                     | Back Next |

3. Zvolte typ a účel zařízení, které nejlépe vystihuje funkci tohoto neznámého zařízení a klikněte na tlačítko Next. Na základě této informace pak budete dále vybírat přesnější popis zařízení v dalším kroku.

| Tell us more about your Unknown device 1234       |  |
|---------------------------------------------------|--|
|                                                   |  |
| Vhat kind of device are you trying to add?        |  |
| TV or Display                                     |  |
| select the items below that apply to your device: |  |
| 🧭 It can change channels                          |  |
| It has a built-in DVD player                      |  |
| It has a built-in VCR                             |  |
| It has a built-in hard disk                       |  |
| None of the above                                 |  |
|                                                   |  |
|                                                   |  |
|                                                   |  |
|                                                   |  |
|                                                   |  |

- 4. Zaškrtněte každou kolonku, který odpovídá funkci zařízení. Pomůže to aplikaci určit, které IR příkazy by se měly vztahovat k tomuto zařízení. Pokračujte kliknutím na tlačítko Next.
- 5. Pokud máte k dispozici původní ovladač pro toto zařízení, odklikněte "Yes" a následně "Next". Za pomoci původního ovladače se Harmony naučí povely při Použití "učení" pro přidání nových zařízení.
- 6. Nastavte zařízení podle instrukcí.

#### Použití "učení" pro přidání nových zařízení

V některých případech se může stát, že Vaše zařízení nebude rozpoznáno, nebo bylo vyrobeno v odlišné verzi a může tedy vyžadovat úpravu nastavení. Pokud je to nutné, MyHarmony to rozpozná a provede Vás procesem učení příkazů, tak aby bylo zařízení správně identifikováno a následně správně nastaveno.

Pro přidání zařízení za použití "učení" příkazů:

- 1. Vložte jméno výrobce a označení modelu zařízení.
- 2. Potvrďte udané informace a klikněte na tlačítko Yes.
- 3. Pokud máte k tomuto zařízení původní ovladač, klikněte na tlačítko "Yes". Pokud ho nemáte, klikněte na tlačítko "No" a postupujte dále dle instrukcí.
- 4. Odklikněte tlačítko "Next".
- 5. Připravte si Váš původní ovladač ke spojení s Harmony Ultimate a učení příkazů. Nasměrujte původní DO na senzor v Harmony Ultimate (naleznete jej na spodní straně Harmony Ultimate DO, viz. obrázek):

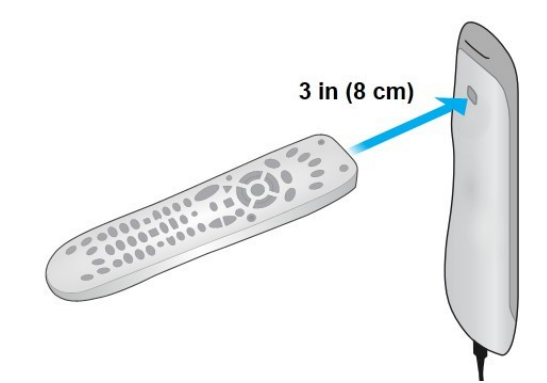

6. Následujte instrukce na obrazovce počítače a postupně mačkejte tlačítka na původním DO, zatímco je nasměrován na Harmony Ultimate. Opakovaným postupem tak naučíte Harmony DO těmto příkazům.

Tip: Pokud se vyskytne problém běhěm učení IR příkazů z původního dálkového ovladače, zkuste následující postup. Jeden z uvedených tipů by měl problém vyřešit.

- Minimalizujte světlo v místnosti, které může ovlivnit průběh učení. Zkuste zatemnit místnost, popř. vypnout osvětlení v místnosti.
- Vložte nové baterie do původního ovladače. Pokud jsou baterie vybité, signál z původního ovladače nemusí být dostatečný na to, aby jej Harmony Ultimate ovladač detekoval.
- ⑦ Tlačítko na původním dálkovém ovladači zmáčkněte tak, jak by jste jej zmáčkli při běžném použití. Pokud problém v učení IR příkazů pokračuje, postupně zvyšujte čas zmáčkutí tlačítka až na 1-2 sekundy.
- Pokud není problém s učením příkazů vyřešen, zkuste přiblížit původní DO na 5cm. Průběžně vzdálenost zvyšujte (6cm, 7cm, atd.).
- <sup>(1)</sup> Zkuste změnit úhel, pod kterým je namířen původní DO směrem na Harmony Ultimate.
- Ujistěte se, že původní DO vysílá příkazy v infračerveném (IR) spektru. Pokud je Váš původní ovladač schopen ovládat zařízení přestože je v jiné místnosti, popř. je zakrytý kusem látky apod., není to s velkou pravděpodobností IR ovladač a příkazy z něj nelze přenést "učením" do ovladače Harmony.

## Nastavování a testování Aktivit

Poté, co máte přidána všechna zařízení, můžete vytvářet makra a Aktivity, podle toho, jakým způsobem Vaše zařízení využíváte. Např. pokud máte TV, AV receiver a Set-top box, budete pravděpodobně chtít používat tato zařízení ke sledování TV. Aby jste byli schopni ovládat všechna zařízení najednou, zvolte položku Watch TV.

### Přidání Aktivity Watch TV

Při prvním nastavení Vašeho Harmony ovladače budete naváděni přes nastavení Aktivity Watch TV. Zmáčknutím volby Watch TV na Harmony Ultimate zapnete Vaši TV, Set-top box a jakékoliv další zařízení, které máte nastaveno pro Aktivitu sledování televize (Watch TV).

Přidání Aktivity Watch TV:

 Konfigurace nastavení Aktivity Watch TV bude spuštěna automaticky, jakmile přidáte všechna Vaše zařízení ke svému MyHarmony účtu. Další Aktivity, jako např. sledování filmu (Watch a Movie), poslech hudby (Listen a Music) a hraní na herní konzoli (Play a Game) budete moci nastavit později.

| Click devices t | to select or o | deselect them. We rec | ommend the selected | devices. |                  |    |
|-----------------|----------------|-----------------------|---------------------|----------|------------------|----|
|                 |                |                       | <u>.</u>            | <u>e</u> |                  | Ē. |
| So              | ny TV          | Motorola DVR          | Sony DVD            | Roku DVD | Sony AV Receiver | Sc |
|                 | 2              | <b>C</b>              |                     | Ο        | 2                |    |
|                 |                |                       |                     |          |                  |    |

 Zaškrtněte zařízení, které chcete používat v rámci dané aktivity. MyHarmony doporučí přidání z Vašich přidaných zařízení, které jsou pro danou Aktivity obvyklé. Můžete naopak přidat ještě jiné, nebo naopak odstranit ty, které používat nechcete. Následně pokračujte potvrzením tlačítka Next.

- 3. Vyberte zařízení, které používáte pro změnu kanálu. Doporučené zařízení je označeno předem.
- 4. Vyberte zařízení, které používáte pro změnu hlasitosti. Doporučené zařízení je označeno předem.
- 5. Zvolte zdroj vstupu na TV, který je zvolen pro sledování TV (HDMI1, Scart, Antenna apod.).
- 6. Pokud využíváte pro tuto Aktivitu další zařízení, budete vyzváni k nastavení správeného vstupu také na těchto zařízeních.
- 7. Odpovězte na další otázky, které má aplikace MyHarmony pro správné nastavení. Tyto otázky se mohou lišit v závislosti na typu zařízení, které jste do dané Aktivity přidali.
- 8. Potvrďte finální nastavení Aktivity, použitých zařízení a vstupů na nich. Zmáčkněte Done.

| lease confirm t               | his setup is cor                       | rect for your V              | Vatch IV Activity.                 |  |
|-------------------------------|----------------------------------------|------------------------------|------------------------------------|--|
|                               | Sony TV                                | Motorola DVR                 | Sony AV Receiver                   |  |
|                               | Displays Picture<br>Input: Component 2 | Changes Channels             | Controls Volume<br>Input: Audio In |  |
| e below devices are not used, | and will not be powered on wi          | hen you start this Activity. |                                    |  |
| <u>s</u>                      | <u></u>                                |                              |                                    |  |
| Sony DVD                      | Roku DVD                               | Sony VCR                     |                                    |  |
|                               |                                        |                              |                                    |  |

Níže uvedený je příklad nastavení Aktivity sledování TV (Watch TV).

| Step 3 of 5: Create Your Activities              | Step 3 of 5: Create Your Activities |                                            |                                          |  |  |  |
|--------------------------------------------------|-------------------------------------|--------------------------------------------|------------------------------------------|--|--|--|
| Your Harmony Ultimate h                          | as 1 Activity                       |                                            |                                          |  |  |  |
|                                                  | Watch TV                            |                                            |                                          |  |  |  |
| Devices:<br>Sony TV(Component 2)<br>Motorola DVR | Displays Picture:<br>Sony TV        | Changes Channels: Con<br>Motorola DVR Sony | tro <b>is Volume:</b><br>TV              |  |  |  |
|                                                  |                                     | Edit                                       | Delete Add Activity                      |  |  |  |
| Save and Sign Out                                | ß                                   | When you are finished                      | adding Activities, click Done.<br>k Done |  |  |  |

## Přidání více Aktivit

Jakmile dokončíte nastavení Aktivity Watch TV, můžete přidat další Aktivity, které si přejete na Vašem Harmony Ultimate používat. Množství a druh Aktivit, které Vám MyHarmony nabídne, záleží na přístrojích, které jste přidali k MyHarmony účtu. Můžete vybrat více Aktivit, které z části využívají stejné zařízení, jako např. sledování TV (Watch TV), sledování filmu (Watch Movie), či spuštění herní konzole (Play Game). Lze např. nastavit jednu Aktivitu Watch Movie pro sledování filmu z DVD a další Watch Movie Aktivitu pro sledování filmů přes SmartTV nebo jiného zdroje (např. PlayStation 3). Pro každou jednotlivou Aktivitu lze nastavit vlastní název dle Vaší volby. Nastavení dalších Aktivit je podobné jako u nastavení Watch TV. V závislosti na použitých zařízeních se může MyHarmony aplikace ptát na doplňující otázky pro správné nastavení všech funkcí.

Ačkoliv je nabízena volba nastavení vlastní Aktivity (Custom Activity), je to jž pokročilá funkce ovladače a měla by být využita pouze při nastavování nestandartních Aktivit a zařízení, jako jsou ovladače a stmívače světel, větráky, klimatizace, žaluzie apod.

Pro nastavení těchto zařízení přejděte přímo na sekci Vlastní Aktivity.

Přidání Aktivity sledování filmu (Watch Movie)

- 1. Klikněte na tlačítko přidat Aktivitu (Add Activity).
- 2. Zvolte Watch a Movie.
- 3. Pokračujte kliknutím na tlačítko Next.
- 4. Zvolte si zařízení, které chcete používat v rámci této Aktivity. MyHarmony Vám doporučí vhodné nastavení dle seznamu Vašich zařízení. Můžete tento doporučený seznam libovolně upravovat. Zvolte si tedy zařízení, které chcete do dané Aktivity přidat/odebrat a pokračujte zmáčknutím Next.
- 5. Zvolte si zařízení, které chcete používat pro ovládání hlasitosti. Doporučené zařízení je přednastaveno.
- 6. Zvolte vstup na TV, který je nastaven pro sledování filmu z externího zařízení (DVD, PC apod.).
- 7. Pokud máte v této Aktivitě přidány další zařízení, aplikace MyHarmony Vás vyzve k nastavení vstupu a dalších nastavení těchto zařízení.
- 8. Odpovězte na dodatečné otázky aplikace MyHarmony. Tyto otázky se mohou lišit v závislosti na typu zařízení, které jste do této Aktivity přidali.
- 9. Potvrďte správné nastavení zařízení a nastavení vstupů na nich. Pokračujte zmáčknutím Done.

| Add An Activity                  | _                                  | _                           |                                    | Hel                      |
|----------------------------------|------------------------------------|-----------------------------|------------------------------------|--------------------------|
| Please confirm th                | nis setup is corr                  | ect for your                | Watch a Movie Act                  | livity.                  |
|                                  | Sony TV                            | Sony DVD                    | Sony AV Receiver                   |                          |
|                                  | Displays Picture<br>Input: Video 2 | Plays Movie                 | Controls Volume<br>Input: Audio In |                          |
| he below devices are not used, a | and will not be powered on wh      | en you start this Activity. |                                    | $\searrow$               |
|                                  | <u>6</u>                           | <u></u>                     |                                    |                          |
| Motorola DVR                     | Roku DVD                           | Sony VCR                    |                                    |                          |
|                                  |                                    |                             | If anything is incorrect, you may  | r go back to make change |
| Cancel                           |                                    |                             | Back                               | Done                     |

#### Vlastní Aktivity

Většina Aktivit by měla odpovídat některému z přednastavených typů Aktivit. Nastavení vlastní Aktivity by mělo použito pouze pro neobvyklé zařízení, jako např. vypínače/stmívače světel, klimatize atd. Vlastní Aktivita neumožňuje automatické nastavení rozmístění a funkcí tlačítek, ikon Aktivit a oblíbených programů, tak jak je nabízeno v rámci ostatních Aktivit. Všechna tato nastavení je pak nutné upravit manuálně v aplikaci po přidání Vlastní Aktivity. Pro podrobné instrukce přeskočte na sekci Jak nastavit funkce tlačítek Vašeho ovladače.

#### Speciální zařízení

Některá zařízení vyžadují zvláštní nastavení nebo dodatečnou úpravu některých aspektů na nich, aby bylo možné je ovládat přes Harmony Ultimate. Pokud máte RF-only zařízení, zařízení s akceptací více druhy IR příkazů, nebo přístroj, který vůbec nedisponuje IR vstupem, budete na to upozorněni v průběhu nastavení. Tyto zařízení budou označeny . Příklady takových zařízení:

RF zařízení: některé druhy Set-top boxů jsou ovládány za použití příkazů RF (rádiové frekvence). Pokud lze s původním DO obsluhovat dané zařízení z jiného pokoje, pak je to s velkou pravděpodobností zařízení využívající RF signál. Některá zařízení lze ovšem přepnout do módu IR (infračervené), který umožní ovládat toto zařízení pomocí Harmony ovladače.

Multi-Code zařízení: některá zařízení lze ovládat pomocí různých IR (infračervených) verzí signálů. MyHarmony použije nejběžnější verzi signálu. Pokud tato přednastavená verze signálu nebude fungovat, můžete se vrátit do aplikace MyHarmony a naučit příkazy z původního DO.

Bluetooth zařízení: Harmony Ultimate umí ovládat PS3, Wii a Wii U konzole přes rozhraní Bluetooth. Aplikace MyHarmony Vám pomůže s prvotním nastavením pro tyto zařízení. Ostatní Bluetooth zařízení, jako např. TV klávesnice nejsou podporovány. Pro bližší informace si prosím pročtěte následující články:

<u>Ovládání Sony PlayStation 3 pomocí Harmony Ultimate</u> (anglicky) <u>Ovládání Nintendo Wii pomocí Harmony Ultimate</u> (anglicky)

## Nastavení Oblíbených

Jakmile máte do aplikace vložena všechna zařízení a nastavené Aktivity, můžete přidat Favorites (Oblíbené). Oblíbené položky obnáší až 50 TV kanálů, které nejčasteji sledujete.

POZNÁMKA: Oblíbené kanály jsou primárně spojeny s Aktivitou Watch TV (sledovat TV). Pokud máte nastaveno více Watch TV Aktivit, budete vyzváni, se kterou Aktivitou se má funkce Oblíbené spojit. Seznam Oblíbených kanálů nelze spojit s více než jednou aktivitou sledování TV (Watch TV).

Pro přidání Oblíbených kanálů v rámci Aktivity Watch TV postupujte následovně. Na kartě Select Your Favorite TV Channels:

| Step 4 of 5: Select Your favorite tv channels |                                                                                                    |                  |                                                                       |  |  |  |  |
|-----------------------------------------------|----------------------------------------------------------------------------------------------------|------------------|-----------------------------------------------------------------------|--|--|--|--|
| Favorite Channels p<br>postal code to find y  | rovide one touch access to TV channels. Enter your<br>our TV service provider and begin selecting your cha | zip or<br>nnels. |                                                                       |  |  |  |  |
| Country:                                      | United States - English                                                                                    |                  | Harmony                                                               |  |  |  |  |
| Zip / postal code:                            | 94040 Search                                                                                               |                  |                                                                       |  |  |  |  |
| Select your service                           | provider.                                                                                                  |                  | Fevorites = 12:30r                                                    |  |  |  |  |
| Mountain View - Co                            | mcast                                                                                                    |                  |                                                                       |  |  |  |  |
| Pacific - National Ch                         | nannels - Open TV - Interactive Test Facility                                                              |                  |                                                                       |  |  |  |  |
| Pacific - National Ch                         | nannels - Pacific Time Zone                                                                                |                  |                                                                       |  |  |  |  |
| San Francisco - AT8                           | kT U-verse                                                                                                 |                  |                                                                       |  |  |  |  |
| San Fran-Oak-Sj Ar                            | ea Channels - Broadcast TV                                                                                 |                  |                                                                       |  |  |  |  |
| SkyAngel with Pacif                           | ic Time Zone Area Channels (Pacific)                                                                       |                  | Your Watch TV Activity will launch<br>when you tap a Favorite Channel |  |  |  |  |
|                                               |                                                                                                    | *                | icon on your remote.                                                  |  |  |  |  |

1. Zvolte zemi a ZIP (PSČ) oblasti.

POZNÁMKA: Seznam Oblíbených kanálů není dostupný pro všechny země a všechny oblasti. To platí např. i pro ČR. V tomto případě prosím přeskočte na kartu <u>Manuální nastavení Oblíbených</u>.

- 2. Klikněte na Search (vyhledat). Zobrazí se seznam poskytovatelů TV v dané zemi/oblasti dle PSČ.
- 3. Zvolte si Vašeho poskytovatele TV připojení.
- 4. Klikněte na tlačítko Next.

Zobrazí se seznam kanálů daného poskytovatele TV připojení v zadané zemi/oblasti:

|      |            |            |                    | search channels     |           | You may select up to 50 Favorite<br>Channels by clicking the star next to   |
|------|------------|------------|--------------------|---------------------|-----------|-----------------------------------------------------------------------------|
| Cha  | nnels List |            | Popular Ch         | annels All Channels | Favorites | each.                                                                       |
| 15 M | ost Popula | r Channels |                    |                     | Only HD   | If this channel lineup does not match<br>your listing, click Back to select |
| *    | Image      | Channel    | Description        |                     |           | another provider.                                                           |
| *    | FOX        | 2          | KTVU               |                     | <u>^</u>  | On the Next screen you may manual<br>enter any missing channels.            |
| ×    | NBC        | 3          | KNTV               |                     |           | Double click on a channel number to<br>edit it.                             |
| *    | $\bigcirc$ | 5          | KPIX               |                     |           |                                                                             |
| ×    | abc        | 7          | KGO                |                     |           |                                                                             |
| ×    | O PBS      | 9          | KQED               |                     |           | ₽                                                                           |
| ×    | ເພ         | 12         | KBCW               |                     |           |                                                                             |
| ×    | O PBS      | 17         | KCSM MHz Worldview | West HDTV           |           |                                                                             |

TIP: 25 nejvíce populárních kanálů u Vašeho poskytovatele je již přednastavených. Můžete si samozřejmě zvolit, které kanály chcete zobrazi a které ne zadáním jména kanálu, prohlédnutím populárních kanálů, nebo poklepáním na záložku All Channels (všechny kanály).

Zvolte si Oblíbené kanály. Zvolené Oblíbené kanály jsou označeny zlatou hvězdou v prvním sloupci. Můžete zvolit až 50 oblíbených kanálů kliknutí na hvězdu vedle jeho jména.

5. Jakmile máte všechny oblíbené kanály zvoleny, klikněte na tlačítko Next. Zobrazí se okno pro třídění pořadí jednotlivých kanálu na obrazovce Harmony ovladače:

|                                             | You may drag and drop channel icons to rearrange or delete them.                                                                                                    |
|---------------------------------------------|----------------------------------------------------------------------------------------------------|
|                                             | Add a Favorite Channel                                                                                                    |
| 2 3 5                                       | Manually add any channels that may be missing from your lineup.                                                                                                    |
|                                             |                                                                                                    |
|                                             | Modify a Favorite Channel                                                                                                    |
| 7 9 12                                      | Cick of a rayone channel to modify it.                                                                                                    |
|                                             |                                                                                                    |
| Opps (000)                                  | 67m                                                                                                    |
|                                             | Will be a second second s |
| ~                                           |                                                                                                    |
| /ou've set up 25 of 50 available Favorites. |                                                                                                    |
|                                             |                                                                                                    |
| Save and Sign Out                           | Park                                                                                                    |

V tomto okně můžete uspořádat ikony oblíbených kanálů podle toho, jak chcete, aby se zobrazovaly na displeji Harmony Ultimate. Ikony lze přetahovat na požadovanou pozici a mazat dle Vaší volby. Můžete také přidávat manuálně oblíbené kanály (pokud chybí), nebo nahrát vlastní ikonu oblíbeného kanálu kliknutím na volbu Modify a Favorite Channel (upravit Oblíbený kanál).

6. Po ukončení úprav klikněte na tlačítko Finish (Dokončit).

#### Manuální nastavení Oblíbených

Pokud není pro Vaši zemi/oblast dostupný seznam poskytovatelů TV připojení nebo seznam kanálů, lze přidat seznam, označení, ikony a čísla kanálů manuálně. V tomto případě postupujte následovně:

- 1. Zvolte Vaši zemi/oblast.
- 2. Pokud není pro Vaši zemi dostupný seznam poskytovatelů/oblíbených kanálů, stránka zůstane beze změny

a aktivuje se pouze tlačítko Next (Další).

| Step 4 of 5: 5 | elect Your favorite tv channels                   | Helj                                                                                          |
|----------------|---------------------------------------------------|-----------------------------------------------------------------------------------------------|
| Favorite Chann | als provide one touch access to TV channels.      |                                                                                               |
| Country:       | Algeria                                           | Harmony                                                                                       |
| Service pr     | wider information is not available in your region | - 1230)<br>- 1230)                                                                            |
| Please pre     | ss Next to enter channel information manually.    |                                                                                               |
|                | <i>∑</i>                                          |                                                                                               |
|                |                                                   | Your Watch TV Activity will launch<br>when you tap a Favorite Channel<br>icon on your remote. |
| Save and Sigr  | Out                                               | Back                                                                                          |

3. Pokud máte k dispozici seznam kanálů pro sledování TV, ale Váš jméno Vašeho poskytovatel TV služeb, zvolte Manual channel setup (manuální nastavení kanálů).

| Step 4 of 5: Sele                            | ct Your favorite tv channels                                                                                         | H                                                                                             |
|----------------------------------------------|----------------------------------------------------------------------------------------------------|-----------------------------------------------------------------------------------------------|
| Favorite Channels p<br>postal code to find y | rovide one touch access to TV channels. Enter your zip o<br>our TV service provider and begin selecting your channel | r<br>S.                                                                                       |
| Country:                                     | United States - English                                                                                              | Harmony                                                                                       |
| Zip / postal code:                           | 94040 Search                                                                                                    |                                                                                               |
| Select your service                          | provider:                                                                                                    | Favorites = 12:30r                                                                            |
| Pacific - National Ch                        | annels - Open TV - Interactive Test Facility                                                                         |                                                                                               |
| Pacific - National Ch                        | annels - Pacific Time Zone                                                                                           |                                                                                               |
| San Francisco - AT8                          | T U-verse                                                                                                    |                                                                                               |
| San Fran-Oak-Sj Ar                           | ea Channels - Broadcast TV                                                                                           |                                                                                               |
| SkyAngel with Pacif                          | ic Time Zone Area Channels (Pacific)                                                                                 |                                                                                               |
| Manual channel seti                          | ip T                                                                                                    | Your Watch TV Activity will launch<br>when you tap a Favorite Channel<br>icon on your remote. |
|                                              |                                                                                                    | L3                                                                                            |
| Save and Sign Ou                             | 3                                                                                                    | Back                                                                                          |
|                                              |                                                                                                    | No thanks, set up my Favorite Channels la                                                     |

4. Klikněte na tlačítko Next (Další).

| Channel Name | Number |              |
|--------------|--------|--------------|
|              |        | Choose Image |
| Channel Name | Number |              |
|              |        | Choose Image |
| Channel Name | Number |              |
|              |        | Choose Image |

- 5. Vložte Channel Name (název stanice) a Channel Number (číslo stanice) pro každý jednotlivý kanál. Tlačítko Browse/Choose Image Vám umožní nahrát obrázek, který bude představovat ikonu stanice.
- 6. Kliknutím na tlačítko Add More (přidat další) postupně přidáte další Oblíbené kanály.
- 7. Jakmile budete mít všechny stanice nastaveny, klikněte na tlačítko Save (uložit).

## Synchronizace Harmony Ultimate

Aby mohlo být dokončeno první nastavení, MyHarmony provede synchronizaci, aby se uložili veškeré detaily nastavení a aktualizoval ovladač. Jakmile budete vyzváni, klikněte na Sync pro pokračovaní.

| Your account information is being copied to your | remote.                                                                                                    |
|--------------------------------------------------|----------------------------------------------------------------------------------------------------|
| Please keep your remote connected to your com    | nouter and your hub plugged into the wall using the power adapter.                                                |
|                                                  | 14%                                                                                                    |
|                                                  | Updating:<br>*> Preparing your Ramote for Setup<br>Downloading Account Information<br>Syncing your Remote and Hub |

Poznámka: Je důležité synchronizovat Váš ovladač pokaždé, kdy provedete změny přímo v ovladači, aby si Váš MyHarmony účet zapamatoval všechny provedené úpravy. Pokud však máte v ovladači nastavenou komunikaci pomocí Wi-Fi, synchronizace proběhne bezdrátově.

## Použití chytrého mobilního telefonu jako ovladače

Můžete také použít aplikaci Harmony na Vašem telefonu pro přístup do Vašeho MyHarmony účtu a používat tak smartphone jako dálkový ovladač. Aby jste mohli začít, navštivte obchod s aplikacemi na Vašem zařízení a stáhněte si aplikaci Harmony. (iTunes, Android Market, vyhledejte aplikaci Harmony Remote).

## Upgrade firmwaru Harmony Ultimate ovladače

Jakmile je dostupný nový firmware pro Váš Harmony Ultimate, automaticky se aplikuje při další synchronizaci ovladače. Během tohoto procesu se ovladač může několikrát restartovat. Po dokončení aktualizace firmwaru se Váš Harmony Ultimate synchronizuje jako obvykle.

Pokud máte nastavené bezdrátovépřipojení Vašeho Harmony Ultimate pomocí Wi-Fi, ovladač Vás automaticky upozorní na dostupnou aktualizaci firmwaru. Pokud všakWi-Fi nepoužíváte, budete muset připojit Váš ovladač k počítači a otevřít aplikaci MyHarmony, aby jste zjistili, jestli je aktualizace firmwaru dostupná.

## Test nastavení

Po dokončení nastavení můžete začít používat Váš ovladač v obývacím pokoji. Ujistěte se prosím, že všechna Vaše zařízení jsou vypnuta, poté poklepáním vyberte aktivitu na displeji ovladače Harmony Ultimate. Otestujte nastavení

- 1. Ujistěte se, že všechny přístroje jsou vypnuty.
- 2. Vyberte aktivitu, jako např. Sledovat TV, na displeji ovladače Harmony Ultimate.
- 3. Potvrďte, že se aktivita spustila správně a že slyšíte zvuk a vidíte obraz. Pokud ano, zvolte Ano, vše se spustilo správně. Pokud něco nefunguje správně, průvodce Vám pomůže chybu opravit, popř. můžete navštívit MyHarmony.

Pokud objevíte nějaký problém v nastavení během testování, zkuste najít více informací v kapitole Řešení problémů / Problémy nastavení

## Použití Harmony Ultimate

Po dokončení prvotního nastavení, přidání zařízení, vytvoření aktivit a zvolení oblíbených kanálů, jste připraveni

použivát Váš ovladač. Následující část popíše, jak nastavit funkce, které budete používat nejčastěji.

## Aktivity

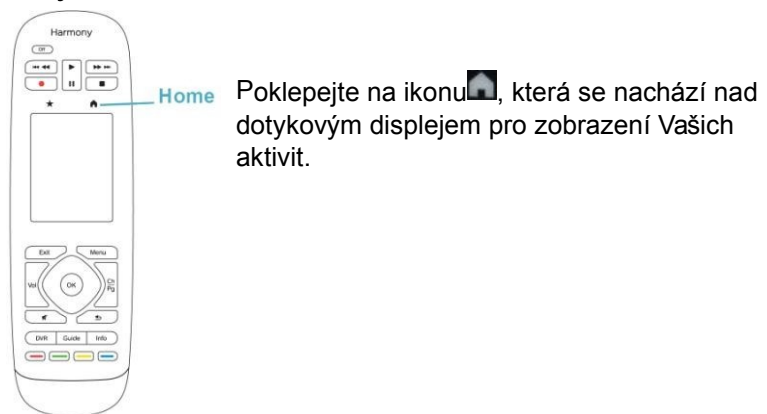

Poklepejte na aktivitu pro její spuštění.

Harmony Ultimate pošle všechny příkazy do potřebncýh zařízení ve Vaší sestavě domácího kina. Například, při aktivitě Sledovat TV, Harmony Ultimate zapne Váš televizor, zapne set-top-box, zapne audio zesilovač, nastaví zdroj vstupu na televizi na HDMI 2 a vstup na audio zesilovači na HDMI 1.

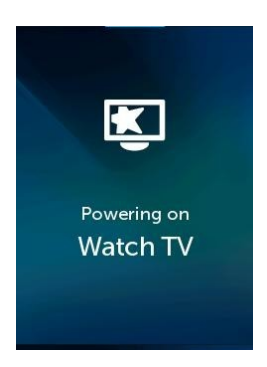

Po prvním spuštění aktivity po nastavení, Harmony Ultimate bude požadovat potvrzení, že vše fungovalo správně. Pokud odpovíte "ne", ovladač Vás provede kroky řešení problémů.

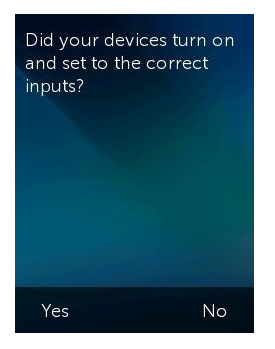

### Přepínání mezi Aktivitami

Zatímco je aktivita spuštěná, výběr jiné aktivity nechá zapnuté potřebné přístroje, vypne nepotřebné přístroje a současně vybere správné vstupy pro každý přístroj. Například, při přepnutí z aktivity Sledovat TV na Sledovat Bluray, Harmony Ultimate nechá zapnutý televizor a AV zesilovač, ale vypne set top box a zapne Blu-ray přehrávač. V závisloti na nastavení AV zesilovače, Harmony Ultimate může také změnit AV vstup v televizi na Blu-ray přehrávač.

TIP:Nemusíte vypínat Váš systém během přepínání aktivit. Harmony Ultimate si pamatuje, co je zapnuté a vypnuté a mezi aktivitami přepne automaticky.

POZNÁMKA: Pokud si přejete nechat zapnutý určitý přístroj při přepínání na aktivitu, která toto zařízení nepoužívá, můžete si tuto možnost upravitpřes účet MyHarmony. Například: když chcete nechat zapnutý Xbox, zatímco přepnete na aktivitu Sledovat TV, aby jste se mohli kdykoliv vrátit k rozehrané hře na Xboxu. Více informací naleznete v článku Jak nastavit zařízení, aby zůstalo zapnuté.

#### Příkazy pro Aktivity

Jakmile se Vaše aktivita spustí, všechna tlačítka na Harmony Ultimate jsou nastavena pro ovládání této aktivity. Například, při aktivitě Sledovat TV, tlačítka hlasitosti budou ovládat Váš AV zesilovač, zatímco tlačítka pro přehrávání, pauzu a posouvání budou ovládat Váš satelit nebo set top box. Navíc displej ovladače umí zobrazit všechny dostupné příkazy pro každé zařízení zapojené v aktuální aktivitě.

## Ovládání gesty

Každá aktivita Vám umožní ovládat zařízení pomocí jednoduchých gest přejíždění a poklepání na displej ovladače Harmony Ultimate. Je podporováno jedenáct různých gest:

- " Přejet nahoru
- " Přejet nahoru a podržet
- " Přejet dolů
- " Přejet dolů a podržet
- " Přejet vlevo
- " Přejet vlevo a podržet
- Přejet vpravo
- " Přejet vlevo a podržet
- " Poklepat
- " Dvakrát poklepat
- Dlouze podržet

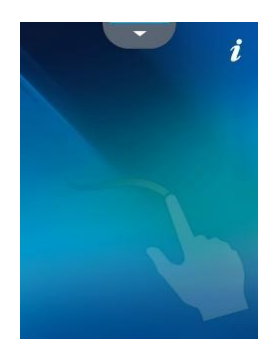

Každé gesto provede výchozí příkaz závislé na aktuální Aktivitě. Pokud použijete gesto, příkaz spojený s tímto gestem se zobrazí na displeji a aktivuje se.

#### Prohlížení aktuálních příkazů gesty

K prohlédnutí seznamu příkazů spojených s každým gestem, přejeďte šipku nahoru dole uprostřed displeje a poté klepněte na j v horním pravém rohu.

POZNÁMKA: Gesta jsou dostupná pouze pokud je Aktivita spuštěná.

#### Úprava gest Aktivit

Aby jste mohli změnit přiřazení příkazů k určitým gestům:

- 1. Přejeďtě šipku nahoru v dolní části displeje pro zobrazení nabídky gest.
- 2. Klepněte na i v horním pravém rohu displeje.
- 3. Klepněte na gesto, které chcete změnit.
- 4. Klepněte na zařízení, které chcete ovládat gesty.
- 5. Klepněte na příkaz, který chcete, aby gesto provedlo.

#### Odchod z reřimu ovládání gesty

Pro odchod z režimu ovládání gesty, přejeďte šipku dolů v horní části displeje uprostřed pro návrat na předchozí obrazovku.

## Oblíbené

Klepněte na ikonu 🛣 umístěnou nad displejem Harmony Ultimate pro zobrazení oblíbených kanálů.

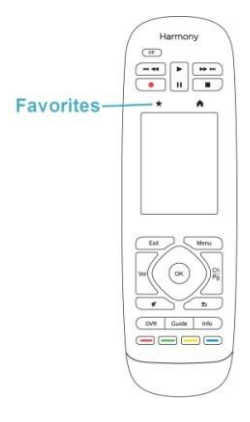

Na displeji přejeďte nahoru a dolů pro prohlížení Oblíbených. Klepnutím přepnete na kanál.

TIP: Pokud je Váš systém vypnutý nebo jste v jiné Aktivitě při výběruoblíbeného kanálu, Harmony Ultimate automaticky spustí Aktivitu Sledovat TV a přepne na vybraný kanál.

## Nastavení Oblíbených

Pro odstranění nebo přeskupení Oblíbených, postupujte dle následujícíh kroků

1. Klepněte na ikonu 🔀 nad displejem Harmony Ultimate.

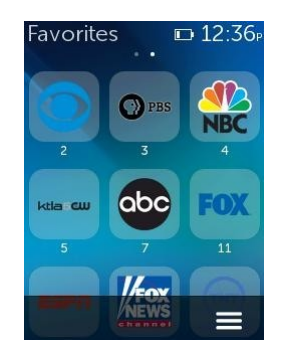

- 2. Klepnět na ikonu e ve spodním pravém rohu obrazovky
- 3. Klepněte na Edit.

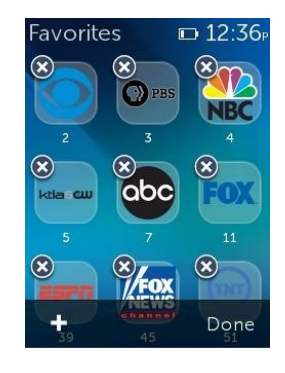

- 4. Klepněte na ikonu "X" pro každý oblíbený kanál, který chcete odstranit z Vašeho Harmony Ultimate.
- 5. Klepněte a podržte oblíbený kanál pro přesunování po obrazovce. Jakmile ikona změní barvu, můžete ji přesunout na jiné místo.

## Zařízení

Váš Harmony Ultimate umožňuje ovládat Vaše zařízení jako součást Aktivit, které si nastavíte na MyHarmony. Občas budete potřebovat kompletní seznam příkazů dostupných pro určité zařízení.

Klepněte na ikonu dole vpravo, poté klepněte na Zařízení pro vstup a zobrazení seznamu všech Vašich zařízení. Můžete vybrat zařízení pro zobrazení kompletního seznamu příkazů pro toto zařízení. V tuto chvíli budou fyzická tlačítka na Harmony Ultimate také ovládat vybrané zařízení.

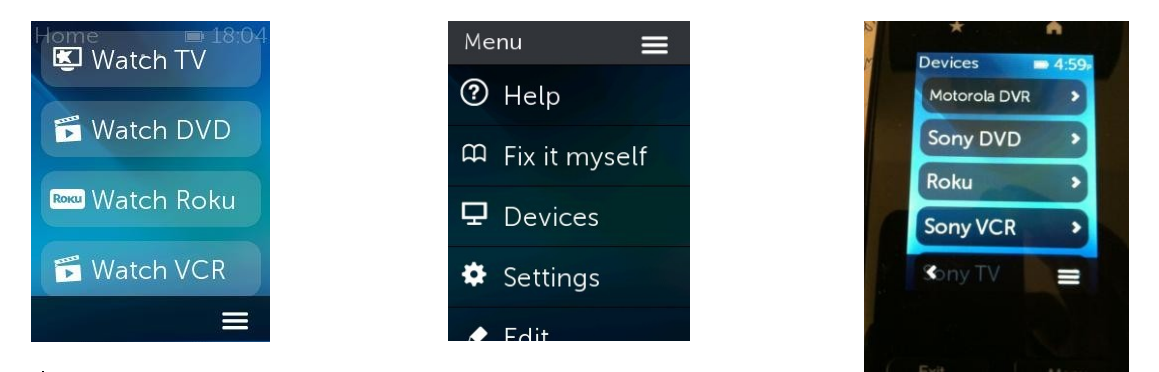

UPOZORNĚNÍ: Nevypínejte nebo neměňte vstupy zařízení, zatímco jste v režimu Zařízení. Ovladač nezaznamenává tyto změny v režimu Zařízení. Můžete upravovat nastavení zvuku, obrazu, atd., jen nevypínejte zařízení nebo neměňte vstupy.

## Pokročilá úprava

## Úprava Aktivit

Do Aktivity můžete přidat extra kroky pro pokročilejší úpravu. Například, Aktivita Sledovat film může být nastavena tak, aby automaticky odeslala příkaz Play pro spuštění filmu.

Přidání kroků k Aktivitě ve Vašem účtu MyHarmony:

1. Klikněte na Aktivity a vyberte Aktivitu pro úpravy.

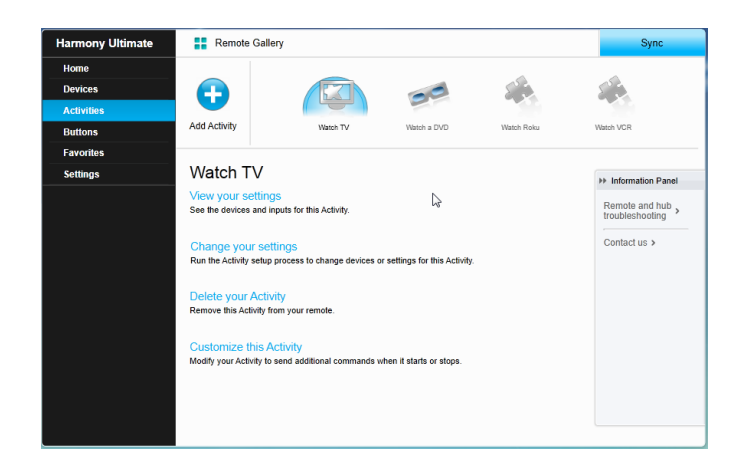

2. Klikněte na úpravu této Aktivity "Customize this Activity". Zobrazí se stránka se sekvencí vybrané Aktivity. V tomto případě je zobrazena Aktivita Sledovat TV.

|         |                                        |                   |             | + Add Step | Add De | lay |
|---------|----------------------------------------|-------------------|-------------|------------|--------|-----|
| Order   | Device                                 | Action            | Value       | Edit       | Remove |     |
| 1       | Panasonic TV                           | Power On          |             |            |        | ٦   |
| 2       | Marantz AV Receiver                    | Power On          |             |            |        |     |
| 3       | Panasonic DVD                          | Power On          |             |            |        |     |
| *       | Panasonic TV                           | Input set to HDMI |             |            |        |     |
|         | Marantz AV Receiver                    | Input set to BD   |             |            |        |     |
| 4       | You want the next step to :            | start after       | 20 sec      | 0          | 自      |     |
| 5       | You want the next step to :            | start after       | 16 sec      | 1          | 自      |     |
| 6       | Panasonic DVD                          | Command           | Select      | 1          | 1      |     |
| 7       | You want the next step to :            | start after       | 16 sec      | 1          | 自      | ł   |
| 8       | Panasonic DVD                          | Command           | DirectionUp | 1          | Û      |     |
| Default | sequence steps (editing and reordering | is not possible)  |             |            |        |     |

3. Přidejte kroky nebo prodlevy do Vaší Aktivity jak potřebujete .

## Úprava nastavení tlačítek pro spuštění sekvence příkazů

Tlačítková sekvence je sada příkazů, které mohou být seskupeny a přiřazeny jednomu tlačítku na Vašem ovladači, automaticky provádějící určité úkoly. Tlačítkové sekvence jsou někdy označovány jako makra.

Vytvoření tlačítkové sekvence ve Vašem účtu MyHarmony:

1. Klikněte na Tlačítka "Buttons".

- Vyberte Aktivitu nebo zařízení z vytahovací nabídky pro tu část ovladače, pro kterou chcete vytvořit sekvenci — displej nebo tlačítka, klikněte na Jít "Go".
- 3. Klikněte na záložku Sekvence "Sequences" na pravé straně obrazovky.
- 4. Klikněte na Přidání sekvence "Add Sequence". Stránka "Add Sequence" se otevře.
- 5. Zadejte název Vaší sekvence. Zkuste použít název pro Vaši sekvenci, který by vystihoval její naprogramování.
- 6. Přidejte kroky nebo prodlevy do Vaší sekvence jak potřebujete.
- 7. Klikněte na Uložit "Save" při dokončení. Vaše sekvence se zobrazí v seznamu.
- 8. Přiřaďte Vaší tlačítkovou sekvenci jednomu tlačítku tak, jak je popsáno v další části Úprava tlačítek a příkazů na obrazovce LCD.

## Úprava tlačítek a příkazů na obrazovce LCD

Harmony Vám umožní úpravu příkazů, které každé tlačítko provádí, nebo jaké příkazy se zobrazí ve Vašem seznamu Aktivit. Tyto příkazy tlačítek mohou být unikátní pro každou z Vašich Aktivit. To umožňuje, aby každé tlačítko nebo obrazovka měla různé funkce v závislosti na kontextu. Například, v Aktivitě Sledovat DVD, žluté tlačítko může provádět příkaz vysunutí disku zatímco v Aktivitě Poslouchat hudbu toto stejné žluté tlačítko může být použito pro zobrazení oblíbených předvoleb.

Při úpravách Vašeho Harmony ovladače můžete zjistit, že příkazy mají lehce odlišné názvy než ty, které jsou použity na původním ovladači. Například, Vybrat, OK a Vstup "Select, OK, Enter " často provádí stejnou funkci, ale mohou být pojmenovány rozdílně v závislosti na výrobci.

#### Režim Aktivity

Pokud si vyberete Aktivitu pro nastavení funkce tlačítek, tyto tlačítka provedou během činnosti Aktivity pouze ty funkce, které byly pro tlačítka přiřazeny. Pokud chcete přiřadit funkci tlačítka pro všechny Aktivity, budete muset provést nastavení pro každou jednotlivou Aktivitu zvlášť.

Jak nastavit funkce tlačítek Vašeho ovladače

- 1. Vyberte záložku Tlačítka "Buttons" v levé části obrazovky.
- 2. Vyberte Aktivitu pro tu část ovladače, pro kterou chcete vytvořit sekvenci (obrazovka LCD nebo tlačítka ovladače) a klikněte na Jít "Go".
- Vyberte tlačítko na ilustraci ovladače. Můžete posouvat ilustraci pro zobrazení tlačítek ve spodní části ovladače.
- 4. Vyberte příkaz, který chcete přiřadit pro toto tlačítko a kliknutím vyberte Dlouhý stisk, Krátký stisk nebo Oboje "Long Press, Short Press,Both".
- 5. Klikněte na OK.

POZNÁMKA: Pro každé tlačítko ovladače může být přiřazen více jak jeden příkaz. Například, tlačítko Rychle vpřed "Fast Forward" v horní části ovladače může být nastaven tak, že rychlé stisknutí (short press) aktivuje funkci Rychle vpřed "Fast Forward" a jeho podržení (long press) aktivuje funkci Skok vpřed "Skip Forward".

#### Režim Zařízení

Doporučuje se, aby se během režimu Zařízení nenastavovali funkce tlačítek, protože se toto nastavení nepřenese do žádných z Vaších Aktivit. Místo toho, vyberte Aktivity pro nastavení tlačítek.

#### Ovládání světelného systému Phillips hue lights

Harmony Ultimate umožňuje komunikovat s bezdrátovým světelným systémem Philips hue lights, pokud je Váš ovladač Harmony nastaven pro používání domácí sítě Wi-Fi.

Jakmile je ovladač spárován se světelným systémem, symbol žárovky se objeví v levém dolním rohu ovladače,

umožňující Vám ovládat Vaše žárovky Philips hue lights.

Světlo, barva a jas mohou být nastaveny pro každou AktivituNapříklad, můžete zapnout světla a nastavit jejich barvu na modrou, když sledujete TV a ztlumit světla a změnit jejich barvu na žlutou při sledování filmu. Tato nastavení mohou být naprogramovány jakou součást Aktivity, takže optimální osvětlení bude vždy nastaveno pro každou Aktivitu. Pro detailní nastavení přejděte na FAQ <u>Ovládání světelného systému Philips Hue Lights</u>.

## Jak dostat z ovladač Harmony Ultimate to nejlepší

Můžete předejít některým obvyklým potížím, pokud se budete řídit radami v této části.

### Důležité: používejte vždy Harmony Ultimate!

Vždy výhradně používejte Váš Harmony Ultimate nebo aplikaci Harmony na Vašem chytrém telefonu pro ovládání Vašich zařízení. Nepoužívejte další ovladače k ovládání Vašich zařízení a ručně nezapínejte, nevypínejte nebo neměňtě vstupy. Harmony neumožňuje sledovat tyto změny, které sám neprovádí a má za to, že nastavení Vašich zařízení zůstalo tak, jak bylo naposled při použití ovladače Harmony.

## Použití chytrého mobilního telefonu jako ovladače

Pokud máte podporované mobilní zařízení, můžete použít aplikaci na Vašem telefonu pro ovládání Vašich zařízení. Aplikace je velmi podobná dotykové obrazovce na ovladači Harmony Ultimate. Váš chytrý mobilní telefon bude komunikovat s Harmony Hub přešWi-Fi, který bude následně ovládat Vaše zařízení. Pro více informací ohledně aplikace Harmony, přejděte na Harmony Smart Control Manual.

Zjistěte, zda je Vaše mobilní zařízení podporováno.

#### Nastavení prodlevy při spuštění

Pokud Váš televizor nepřepne na správný vstup při spuštění Aktivity ze stavu, kdy je vše vypnuté, nebo nepřepne na žádný vstup, zkuste navýšit prodlevu při spuštění Vaší televize. Tato funkce je dostupná v nabídce nastavení Vašeho ovladače, a ve Vašem účtu MyHarmony. Pro více informací přejděte na <u>Nastavení prodlev</u>.

#### Umístění Hubu a nastavení jeho úkolů pro správné nastavení

Tradiční umístění "v dohledu" při práci s většinou IR ovladačů není u Harmony Ultimate vyžadováno. Harmony Hub a IR mini vysílač posílají silný infračervený signál, který se může odrážet od zdí a dalších povrchů než se dostane do Vašich zařízení.

Hub a IR mini vysílače posílají silné IR signály a mohou ovládat více zařízení v jejich dosahu. Větší překážky jako jsou zdi, skříně nebo dveře mohou bránit IR signálům v dosažení Vašich zařízení. Pokud je toto Váš případ, zkuste přemístit hub nebo IR mini vysílače.

Pokud je Hub nebo IR mini vysílač umístěn uvnitř skříňky, všechna zařízení uvnitř skříňky mohou být ovládána. Pokud je však ve skříňce více přístrojů umístěných na oddělených poličkách, hub nebo IR mini vysílač bude potřeba nasměrovat na všechny poličky. Pokud je nemožné dosáhnout určité zařízení pomocí hubu nebo IR mini vysílačů, potom můžete zvolit jeho ovládání přes IR vysílač samotného Harmony Ultimate ovladače. Zařízení, která jsou nastavena pro ovládání ovladačem místo hubu nebo IR mini vysílači, nemohou být ovládána aplikací Harmony na Vašem chytrém mobilním telefonu. Musíte také Váš ovladač zamířit na tato zařízení při spuštění Aktivity nebo když je chcete ovládaPro nastavení ovládání zařízení ovladačem:

- 1. Klepněte na ikonu Ena ovladači Harmony Ultimate.
- 2. Klepněte na Nastavení Settings
- 3. Klepněte na Zařízení Device's

- 4. Klepněte na Úkoly hubťHub assignments".
- 5. Vyberte zařízení, které chcete ovládat pomocí ovladače Harmony Ultimate a ne přes hub nebo IR mini vysílače.
- 6. Zobrazí se nabídka možností jak ovládat zařízení.
- 7. Vyberte Pouze ovladač "Remote only".

Jakmile jste takto nastavili Váš ovladač, budete vyzváni držet ovladač namířený na Vaše zařízení do té doby, dokud se neodešlou příkazy do Vašeho zařízení. V závislosti na Vaší Aktivitě, Harmony Ultimate může poslat spouštěcí příkazy do Vašeho zařízení velmi rychle poté, co je Aktivita spuštěná. Ponechání ovladače zamířeného na Vaše zařízení ihned poté, co se spustí Aktivita, pomůže zajistit, aby se příkazy pro zapnutí a ostatní příkazy úspěšně dostaly do Vašeho zařízení.

Harmony Hub a připojené IR mini vysílače jako výchozí odešlou infračervené příkazy do Vašich zařízení.

Nabídka Úkoly hubu "Hub assignments" zmíněná výše může být použita pro upřesnění, který Harmony hub nebo IR mini vysílač by měl ovládat jaké zařízení, a pomoci Vám tak optimalizovat Váš systém.

Například, pokud je IR mini vysílač 1 umístěn uvnitř skříňky, přiraďte všechna zařízení v této skříňce k ovládání pomocí IR mini vysílače 1. Pouze tento IR mini vysílač odešle IR příkazy těmto zařízením.

TIP: Zařízení ovládané pomocí ovladače Harmony Ultimate a ne přes hub nebo IR mini vysílače vyžadují držet ovladač namířený na tato zařízení při spouštění Aktivity, posílání příkazů nebo při použití funkce Nápověda "Help".

## Použití funkce Help pro opětovnou synchronizaci s ostatním zařízením

Občas se Harmony desynchronizuje s Vaším zařízením a nerozezná, kdy je zapnuté nebo vypnuté, popř. jaký vstup používá. To se stává v případech, kdy je překážka mezi zařízením a IR v ysílači v hub u, IR mini v ysílači nebo ovladači, popř. když je zařízení ovládáno ručněnebo pomocí jeho originálního ovladače.

- 1. Harmony Ultimate může spustit sadu otázek, aby pomohl identifikovat problém a opravit ho. Klepněte ■ na ikonu
- 2. Vyberte Nápovědu "Help".
- 3. Odpovězte Ano "Yes" nebo Ne "No" na zobrazované otázky.

V závislosti na Vašich odpovědích, ovladač pošle do zařízení potřebné příkazy pro opětovnou synchronizaci.

POZNÁMKA: Pokud používáte funkci "Help" často při zapínání Vašich zařízení nebo při přepínání mezi Aktivitami, pak by možná bylo potřebné provést nějaké změny v nastavení, aby se tento problém opravil. Funkce nápovědy "Help" není nutná, pokud je vše nastaveno správně .

TIP: Než použijete funkci "Help", ujistěte se, že jste provedli všechny kroky vedoucí ke zjištění problému: odstraňte všechny překážky z dohledu mezi Vaším ovladačem a zařízením a používejte ovladač pouze pokud je v dosahu Vašeho systému.

Pro více informací o používání funkce Help na ovladači navštivte FAQ Harmony Ultimate On-Remote Help.

## Použití funkce Fix It Myself pro správné nastavení pořadí spuštění s ostatními zařízeními

Občas se Harmony d esynchronizuje s Vaším zařízením a nerozezná, kdy je zapnuté nebo vypnuté, popř. jaký vstup používá. To se stává v případech, kdy je překážka mezi zařízením a IR v ysílači v hub u, IR mini v ysílači nebo ovladači, popř. když je zařízení ovládáno ručněnebo pomocí jeho originálního ovladače. Pokud znáte problém, můžete obejít funkci "Help" a opravit problém sami.

- 1. Klepněte na ikonu 🔳.
- 2. Vyberte Opravit sám "Fix it Myself".
- 3. Vyberte zařízení pro opravu.
- 4. Klepněte na příkaz, který chcete, aby ovladač poslal do zařízení.

## Změny v nastavení

Jakmile jste dokončili úvodní proces nastavení na MyHarmony, můžete provést další změny na MyHarmony, jako je:

- přidávání nebo odebírání zařízení
- vytváření, aktualizace nebo odstraňování Aktivit
- uprava Oblíbených kanálů
- přeskupení příkazů na displeji
- změna funkcí tlačítek

MyHarmony také umožňuje pokročilé změny nastavení jako je:

- úprava nastavení zapínání a vypínání přístroje
- úprava nastavení vstupů přístroje
- úprava nastavení prodlev
- úprava nastavení Aktivit ovládájící zařízení, kdy se zapne a kdy vypne

## Změny nastavení v aplikaci MyHarmony

Postupujte dle těchto kroků pro práci s nastavením Vašeho ovladače v aplikaci MyHarmony

- 1. Přihlaste se do Vašeho účtu MyHarmony. Zobrazí se galerie ovladačů.
- Klikněte na obrázek Harmony Ultimate . Pokud Váš ovladač není připojen k Wi-Fi, budete vyzváni připojit ovladač k počítači, aby se zajistilo, že veškeré změny provedené na ovladači budou uloženy zpět na Vašem účtě MyHarmony.
- 3. Proveďte požadované změny, poté synchronizujte Váš ovladač.

#### Synchronizace ovladače

Po změnách nastavení v aplikaci MyHarmony synchronizujte Váš ovladač. Tím aktualizujete Váš ovladač se všemi změnami v nastavení, které jste provedli. Jsou dva způsoby, jak ovladač synchronizovat:

- Pokud je Harmony Ultimate připojen k domácí síti Wi-Fi, můžete bezdrátově synchronizovat veškeré změny provedené v aplikaci MyHarmony s ovladačem bez jeho připojování k počítači. Pro spuštění synchronizace, klepněte na ikonu , poté na Nastavení "Settings" a vyberte Synchronizovat ovladač "Sync remote". Ovladač, hub a aplikace Harmony v telefonu se automaticky synchronizují navzájem.
- Pokud Harmony Ultimate není připojen k Wi-Fi, stále můžete provést změny jak na ovladači, tak v aplikaci MyHarmony; nicméně musíte připojit ovladač k počítači, aby se tyto změny synchronizovaly. Připojte ovladač Harmony Ultimate pomocí dodaného USB kabelu a klikněte na tlačítko Synchronizace "Sync"

v pravém horním rohu webové stránky.

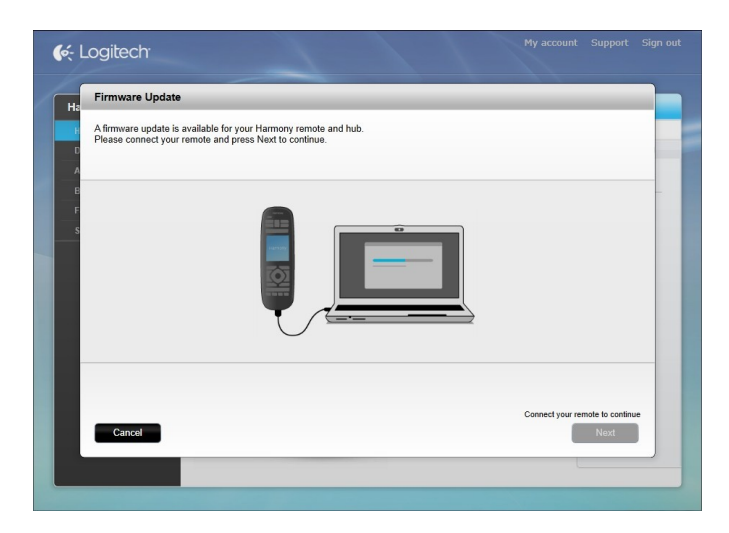

## Synchronizace Hubu přes aplikaci MyHarmony

Pokud se připojíte k domácí síti Wi-Fi, Harmony hub automaticky synchronizuje veškeré změny provedené v aplikaci MyHarmony. Žádný speciální proces synchronizace není potřeba.

## Přidávání a odebírání zařízení

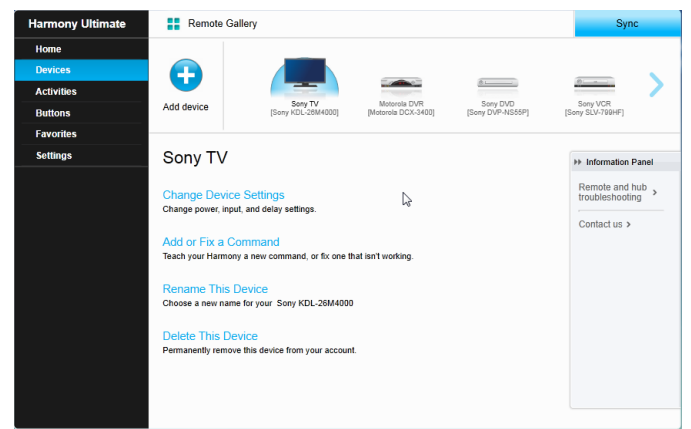

## Přidání zařízení

- 1. Vyberte záložku Zařízení "Devices" na levé straně obrazovky.
- 2. Klikněte na Přidat zařízení "Add Device". Zobrazí se strana přidání zařízení "Add Device".
- 3. Pečlivě zadejte výrobce nebo značku Vašeho zařízení.
- 4. Pečlivě zadejte číslo modelu.

POZNÁMKA: Harmony automaticky opraví běžné chyby jako jsou nuly nebo jedničky zaměněné za písmena '0' nebo 'l' a poskytne návrhy, pokud zadané zařízení nemůže najít.

POZNÁMKA: Sériová čísla nalezená na Vašich zařízeních se nezadávají, jelikož jsou jedinečná a nemohou být použita k identifikaci přístroje, který používáte. Je důležité zadat informace o výrobci a modelu správně, protože jinak může dojít k tomu, že zařízení nastaví špatný vstup, bude postrádat příkazy nebo nebude fungovat vůbec během Aktivit.

5. Klikněte na Přidat "Add".

POZNÁMKA: Jakmile přidáte nové zařízení na Vašemu účtě, vytvořte pro něj Aktivitu.

## Odebrání Zařízení

- 1. Vyberte zařízení, které chcete odebrat.
- 2. Klikněte na Odebrat toto zařízení "Delete This Device". Zobrazí se potvrzení.
- 3. Klikněte na Odebrat "Delete" pro odebrání zařízení ze seznamu.

UPOZORNĚNÍ: Odebrání zařízení ovlivní Aktivity používající toto zařízení. Nastavení této Aktivity bude muset být upraveno a zaktualizováno v aplikaci MyHarmony před jejím dalším použítím na Vašem ovladači.

### Změna nastavení zařízení

Můžete také změnit způsob, jakým bude Harmony Ultimate ovládat jednotlivá zařízení. Toto téma je popsáno v tomto návodu v části Menu nastavení (str. 45).

UPOZORNĚNÍ: Ovladač nezaznamenává změny v režimu Zařízení. Nevypínejte jakékoliv zařízení a neměňte vstupy, zatímco jste v režimu Zařízení. Také změny příkazů provedené v režimu Zařízení se neprojeví v seznamu příkazů Aktivit. Doporučuje se provést změny příkazů přímo v Aktivitách místo v režimu Zařízení.

## Přidávání a odebírání Aktivit

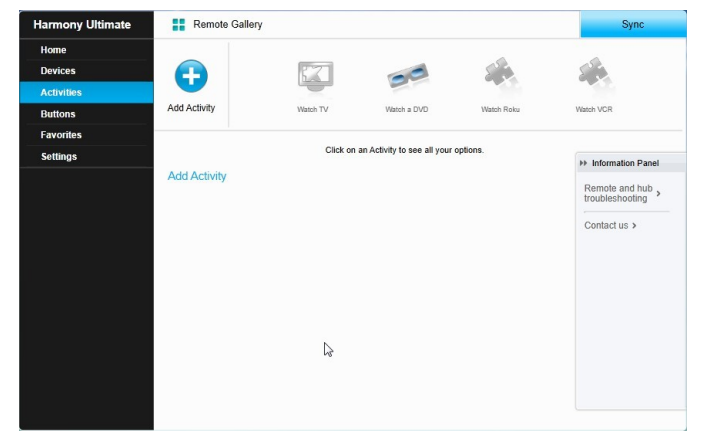

## Přidání Aktivity

- 1. Vyberte záložku Aktivity "Activities" na levé straně obrazovky.
- 2. Klikněte na Přidat Aktivitu "Add Activity".
- 3. Vyberte typ Aktivity, který chcete přidat. Výběr závisí na druhu zařízení, které jste přidali. Můžete přidat více jak jeden typ Aktivity.

POZNÁMKA: Většina Aktivit spadá pod jeden určitý nabízený typ Aktivity. Vlastní Aktivita "Custom Activity" je doporučena pouze pro domácí spotřebiče. Vlastní Aktivita neposkytuje Oblíbené kanály a přiřazení tlačítek nemusí přesně odpovídat tomu, co je od této Aktivity očekáváno, ale přesto může být přiřazení tlačítek změněno tak, jak je popsáno v části <u>Jak nastavit funkce tlačítek Vašeho ovladače</u>.

- 4. Klikněte na Další "Next".
- 5. Zadejte název pro Aktivitu.

- 6. Klikněte na "Upload Icon" pro výběr ikony ze systému nebo ikony z nabídky. Tato ikona bude také použita pro prezentaci Aktivity na ovladači Harmony Ultimate.
- 7. Klikněte na Další "Next". Zobrazí se seznam zařízení dostupných pro tuto Aktivitu s návrhy.
- 8. Zkontrolujte seznam zařízení a odškrtněte nepotřebná zařízení.
- 9. Zaškrtněte políčka u zařízení, která chcete přidat do této Aktivity.
- 10. Klikněte na Další "Next".
- 11. Odpovězte na otázky kladené aplikací MyHarmony ohledně Aktivity.
- 12. Vyberte vstup(y) pro Aktivitu.
- Zkontrolujte nastavení Aktivity. Použitá zařízení jsou zobrazena v seznamu spolu se vstupy a použitým ovládáním.
- 14. Zařízení, která nejsou pro Aktivitu použita, se také zobrazí ve spodní části obrazovky.
- 15. Klikněte na Hotovo "Done".

#### Prohlížení nastavení Aktivity

1. Klikněte na Aktivity "Activities". Zobrazí se seznam Aktivit.

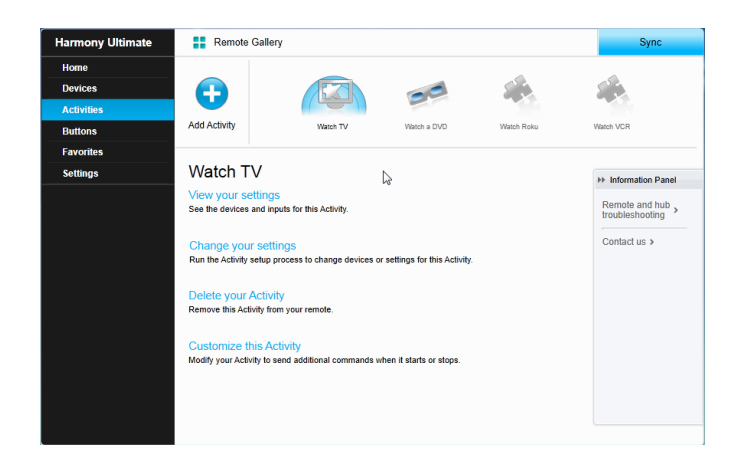

- 2. Vyberte Aktivitu pro prohlížení.
- 3. Klikněte na Prohlížet Vaše nastavení "View your settings". Zobrazí se strana nastavení Aktivit.
- 4. Klikněte na "Change" pro změnu nastavení Aktivit nebo na Zavřít "Close".

#### Změna nastavení Aktivity

1. Klikněte na Aktivity "Activities". Zobrazí se seznam Aktivit.

| Add Activity<br>Watch TV                        | Watch TV                                                                                                    | Watch a DVD                                                                                                    | Watch Roku                                                                                                    | Watch VCR                                                                                                    |
|-------------------------------------------------|----------------------------------------------------------------------------------------------------|----------------------------------------------------------------------------------------------------|----------------------------------------------------------------------------------------------------|----------------------------------------------------------------------------------------------------|
| Watch TV                                        |                                                                                                    |                                                                                                    |                                                                                                    |                                                                                                    |
| Watch TV                                        |                                                                                                    |                                                                                                    |                                                                                                    |                                                                                                    |
|                                                 |                                                                                                    | La la                                                                                                    |                                                                                                    | ++ Information Pane                                                                                                    |
| Change your setting<br>Run the Activity setup p | s<br>suts for this Activity.<br>ngs<br>rocess to change devices (                                                                                   | or settings for this Activity.                                                                                                    |                                                                                                    | Remote and hub<br>troubleshooting<br>Contact us >                                                                                                    |
| Delete your Activit<br>Remove this Activity fro | m your remote.                                                                                                    |                                                                                                    |                                                                                                    |                                                                                                    |
| Customize this Ac<br>Modify your Activity to s  | tivity<br>end additional commands                                                                                                    | when it starts or stops.                                                                                                    |                                                                                                    |                                                                                                    |
|                                                 | Change your setti<br>Run the Activity setup p<br>Delete your Activit<br>Remove this Activity for<br>Customize this Act<br>Modify your Activity to s | Change your settings<br>Run the Activity setup process to change devices of<br>Delete your Activity<br>Remore this Activity from your remote.<br>Customize this Activity<br>Modify your Activity Is send additional commands of | Change your settings<br>Run the Activity settings for this Activity<br>Delete your Activity<br>Remove this Activity<br>Remove this Activity<br>Modify your Activity to send additional commands when it starts or stops. | Change your settings<br>Run the Activity setup process to change devices or settings for this Activity.<br>Delete your Activity<br>Remove this Activity from your remote.<br>Customize this Activity<br>Modify your Activity to send additional commands when it starts or stops. |

2. Vyberte Aktivitu pro změnu nastavení.

- 3. Klikněte na Změnit Vaše nastavení "Change your settings". Zobrazí se první strana z procesu změny nastavení Aktivity, tj. strana Přejmenování Aktivity "Rename Activity".
- 4. Postupujte dle instrukcí pro změnu zbývajících nastavení pro vybranou Aktivitu.

## Odebrání Aktivity

1. Klikněte na Aktivity "Activities". Zobrazí se seznam Aktivit.

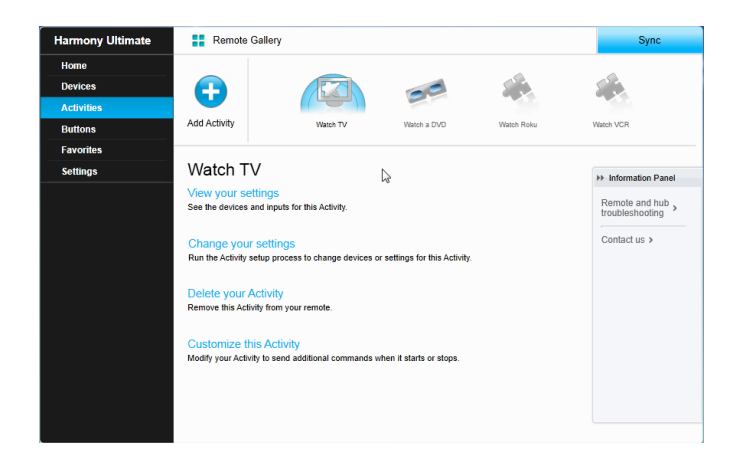

- 2. Vyberte Aktivitu, kterou chcete odebrat.
- 3. Klikněte na Odebrat Vaší Aktivitu "Delete your Activity". Zobrazí se potvrzení pro odebrání.
- 4. Klikněte na Odebrat "Delete" pro odebrání Aktivity z Vašeho seznamu. Veškeré provedené změny budou ztraceny, jako jsou úpravy Aktivity a přiřazení tlačítek.

## Úprava Oblíbených

Tato část popisuje, jak upravovat Vaše Oblíbené v aplikaci MyHarmony. Pro informace o nastavení oblíbených na dálkovém ovladači přejděte na kapitolu Nastavení Oblíbených v části Použití Harmony Ultimate (str. 29).

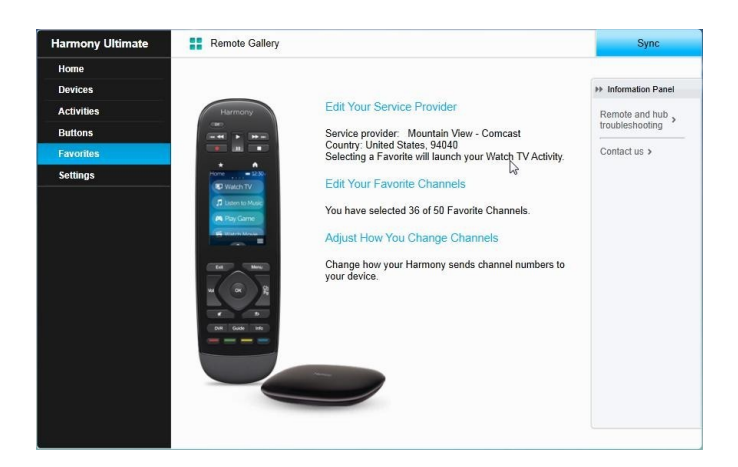

## Změna nastavení lokace a poskytovatele služeb

UPOZORNĚNÍ: Výběr nového poskytovatele resetuje všechny předtím nastavené Oblíbené kanály.

Pokud se přestěhujete nebo změníte poskytovatele TV služeb, pudete muset změnit toto nastavení ve Vašem účtu MyHarmony. Harmony u možňuje nastavit jednoho poskytovatele služeb a p řiřadit ho tak k primární Aktivitě Sledovat TV. Pro změnu poskytovatele služeb, postupujte dle následujících kroků:

- 1. Vyberte záložku Oblíbené "Favorites" na levé straně obrazovky.
- 2. Klikněte na Upravit Vašeho poskytovatele služeb "Edit Your Service Provider":

| -avorite Channels p<br>postal code to find y | rovide one touch access to TV channels. En<br>our TV service provider and begin selecting | er your zip or<br>our channels. |                                 |
|----------------------------------------------|-------------------------------------------------------------------------------------------|---------------------------------|---------------------------------|
| Country:                                     | United States - English                                                                   | •                               | Harmony                         |
| Zip / postal code:                           | 94040 Searc                                                                               | h                               |                                 |
| Select your service                          | provider:                                                                                 |                                 | Favorites = 12:30r              |
| DirecTV with Pacific                         | Time Zone Area Channels (Pacific)                                                         | <u>^</u>                        |                                 |
| DirecTV with San Fr                          | ancisco-Oak-SJ Area Channels (Pacific)                                                    |                                 |                                 |
| Dish Network with P                          | Pacific Time Zone Area Channels (Pacific)                                                 |                                 |                                 |
| Dish Network with S                          | San Francisco-Oak-SJ Area Channels (Pacific)                                              |                                 |                                 |
| FAVE TV with Pacifi                          | c Time Zone Area Channels (Pacific)                                                       |                                 |                                 |
| Mountain View - Ca                           | scade Apartments-Mountain View                                                            | Y Y                             | when you tap a Favorite Channel |
|                                              |                                                                                           | •                               | con on your remote.             |

3. Stejně postupujte při změně Vaší lokace, poskytovatele TV služeb a nových Oblíbených "Favorites".

## Přidávání, změna a přeskupení Oblíbených

Pro přidání, změnu nebo přeskupení Vašich Oblíbených"Favorites":

- 1. Vyberte záložku Oblíbené "Favorites" na levé straně obrazovky.
- 2. Klikněte na Upravit Vaše oblíbené kanály "Edit Your Favorite Channels". Zobrazí se stránka Nastavení Oblíbených. Aktuální Oblíbené jsou zobrazeny se zlatou hvězdičkou v prvním sloupci.

|        |            |            |                               |           | Channels by clicking the star next to                                       |
|--------|------------|------------|-------------------------------|-----------|-----------------------------------------------------------------------------|
| Chann  | els List   |            | Popular Channels All Channels | Favorites | each.                                                                       |
| 5 Most | Popular    | r Channels |                               | Only HD   | If this channel lineup does not match<br>your listing, click Back to select |
| 🊖 Im   | nage       | Channel    | Description                   |           | another provider.                                                           |
| k I    | FOX        | 2          | KTVU                          | Â         | On the Next screen you may manual<br>enter any missing channels.            |
| k      | NBC        | 3          | KNTV                          |           | Double click on a channel number to<br>edit it.                             |
| k (    | $\bigcirc$ | 5          | KPIX                          |           |                                                                             |
| k (    | abc        | 7          | KGO                           |           |                                                                             |
| k (    | O PBS      | 9          | KQED                          |           |                                                                             |
| k (    | ຍເມ        | 12         | KBCW                          |           |                                                                             |
| k (    | O PBS      | 17         | KCSM MHz Worldview West HDTV  |           |                                                                             |

3. Pro přidání nebo odebrání kanálu z Vašich Oblíbených, klikněte na zlatou hvězdičku vedle tohoto kanálu, která se zvýrazní nebo zešedne. Pokud kanál, který chcete přidat, není na seznamunebo chybí jeho ikona nebo číslo kanálu, můžete vše přidat na další straně kliknutím na Další "Next".

|                                           | You may drag and drop channel icons to rearrange or delete them.                                                                                                    |
|-------------------------------------------|----------------------------------------------------------------------------------------------------|
|                                           | Add a Favorite Channel<br>Manually add any channels that may be missing from your lineu                                                                                                    |
| 66° HD 707 712 734                        | Modify a Favorite Channel<br>Click on a Favorite Channel to modify it.                                                                                                    |
|                                           | ₩ La                                                                                                    |
| u've set up 36 of 50 available Favorites. | and the second second s |

- 4. Na stránce "Select Your Favorite TV Channels" můžete přetáhnout a vložit Vaše aktuální Oblíbené do takového pořadí, ve kterém je chcete mít na ovladači Harmony Ultimate. Zde také můžete přetáhnout a vložit Oblíbené do odpadkového koše pro jejich odebrání z Vašeho ovladače.
- 5. Pokud chcete přidat Oblíbený kanál, který se nezobrazuje v seznamu na předešlé stránce, vyberte Přidat oblíbený kanál "Add a Favorite Channel" a ručně zadejte název a číslo tohoto kanálu. Můžete také nahrát ikonu pro tento kanál ze souborů ve Vašem počítači ("Choose Image").

| Add a Favorite Channel               |        |    |              | 7 |
|--------------------------------------|--------|----|--------------|---|
| Channel Name                         | Number |    |              |   |
|                                      |        | Do | Choose Image | n |
| Channel Name                         | Number |    |              | 1 |
|                                      |        |    | Choose Image |   |
| Channel Name                         | Number |    |              |   |
|                                      |        |    | Choose Image | 1 |
| Add More                             |        | Sa | Cancel       |   |
|                                      |        |    |              |   |
| e set up 36 of 50 available Favorite | 9S.    | _  | _            |   |

6. Pokud chcete změnit název, číslo nebo ikonu Oblíbeného kanálu, vyberte ho a klikněte na odkaz Upravit Oblíbený kanál "Modify a Favorite Channel". Zadejte název kanálu a jeho číslo. Můžete také vybrat ikonu pro tento kanál ze souborů ve Vašem počítači.Klikněte na "Browse" pro výběr obrázku.

TIP: můžete také přidávat, odebírat a přeskupovat Oblíbené přímo na displeji Vašeho Harmony Ultimate.

## Přizpůsobení ovladače

## Nastavení obrázku pozadí na displeji

Ovladač Harmony Ultimate nabízí několik variant obrázků pozadí, popř. můžete nahrát svůj vlastní obrázek pomocí aplikace MyHarmony.

#### Výběr obrázku pro pozadí plochy na displeji

1. Na ovladači Harmony Ultimate klepněte na ikonu Nabídka "Menu".

2. Klepněte na Nastavení Settings, poté na Ovladač "Remote" a pak na Pozadí "Background".

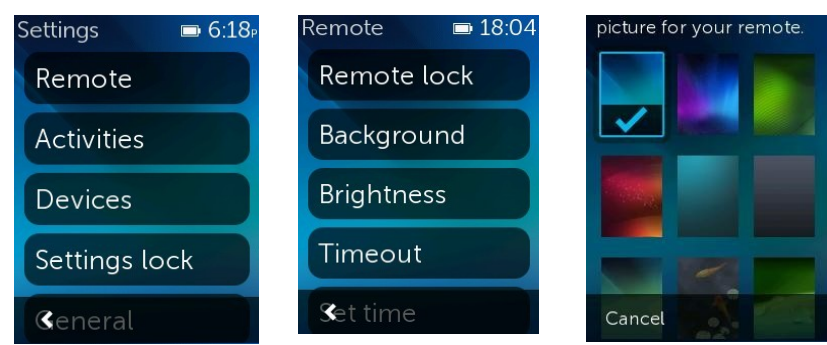

3. Klepněte na obrázek, který chcete použít jako pozadí ovladačevýběru se Vám zobrazí ukázka a možnost toto nastavení použít nebo jít zpět.

## Nahrání vlastního obrázku pro pozadí plochy na displeji

- 1. V aplikaci MyHarmony vyberte záložku Nastavení "Settings" na levé straně obrazovky.
- 2. Klikněte na Změna obrázku pozadí plochy ovladače "Change Remote Background Image".

| larmony Ultimate | Remote Gallery        |                                                                                         | Sync                 |
|------------------|-----------------------|-----------------------------------------------------------------------------------------|----------------------|
| Ноте             |                       |                                                                                         |                      |
| Devices          | Li<br>Li              | Rename Your Harmony Hub                                                                 | ++ Information Panel |
| Activities       |                       | Change the room name used to identify your Harmony Ultimate.                            | Remote and hub       |
| Buttons          | Harmony               | Change Demote Residential Image                                                         | troubleshooting      |
| Favorites        | Intel a second        | Select or upload a background image to display on your remote.                          | Contact us >         |
| Cattlener        |                       |                                                                                         |                      |
| setungs          | Home 20               | Download the Harmony App                                                                |                      |
|                  | T Man 12 March        | Harmony remote.                                                                         |                      |
|                  | Play Game             | Demote and Usik Assistantia                                                             |                      |
|                  | and the second second | Modify how your Harmony Hub controls your devices.                                      |                      |
|                  |                       |                                                                                         |                      |
|                  |                       | Set up / Change WI-FI Settings<br>Set up or change WI-Fi settings for your Harmony Hub. |                      |
|                  | W CM PR               |                                                                                         |                      |
|                  | THE OWNER.            |                                                                                         |                      |
|                  | DVN Genter Inte       |                                                                                         |                      |
|                  |                       |                                                                                         |                      |
|                  |                       |                                                                                         |                      |
|                  |                       |                                                                                         |                      |

3. Klikněte na + v dostupném prázdném poli pod nadpisem Vlastní obrázky "Custom Images".

| hange Rem                      | note Backg                    | round Imag     | e            |                        | Hel                                               |
|--------------------------------|-------------------------------|----------------|--------------|------------------------|---------------------------------------------------|
| lick an image                  | to change the                 | e background   | on your Harr | nony Ultimate. You may | also upload your own.                             |
| Default Imag                   | les                           |                |              |                        | Home =12:30p<br>(S) Watch TV<br>C Listen to Music |
| Custom Ima                     | ges                           |                |              |                        |                                                   |
| 0                              | 0                             | 0              | 0            | 0                      | Exit Menu                                         |
| )rag custom in<br>nages cannot | nages to the t<br>be deleted. | rash to delete | them. Defau  | t 🍿                    | ver ok or<br>Cancel Done                          |

4. Klikněte na Procházet "Browse".

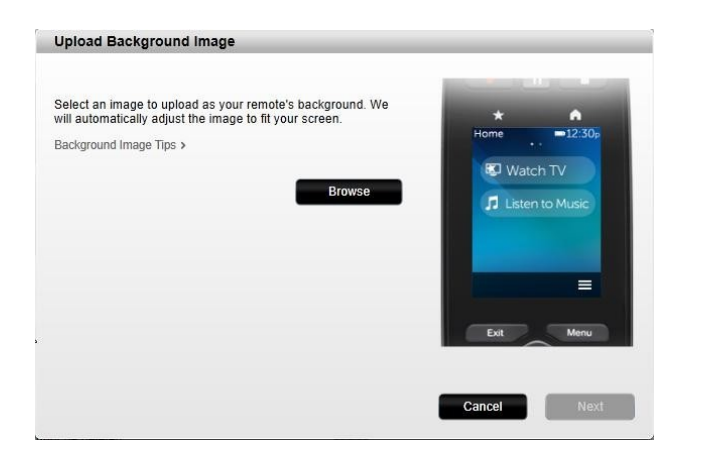

5. Vyberte obrázek pro nahrání a poté klikněte na Další "Next". Váš obrázek se objeví v části Vlastní obrázky 'Custom Images" a je označen pro výběr.

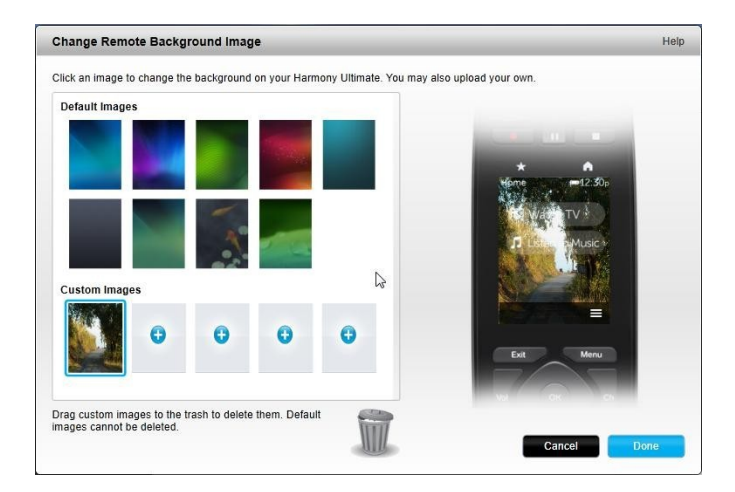

TIP: V yberte tmavší obrázek, aby názvy Vašich Aktivit a Oblíbených kanálů byly lépe vidět. Jsou podporovány typy souborů PNG, JPEG a JPG o velikosti do 5 MB. Minimální požadované rozlišení je 240 x 320 pixelů.

- 6. Kliknět na Hotovo "Done" pro výběr právě nahraného obrázku.
- 7. Synchronizujte Váš ovladač. Nyní je Váš obrázek nastaven jako pozadí plochy ovladače a zobrazuje se jako možnost pozadí v nabídkách ovladače.

## Úprava ikon Aktivit

Můžete nahrát obrázky, které budou použity jako vlastní ikony Aktivit. Pro nahrání a výběr obrázku jako ikony Aktivity postupujte dle následujících kroků:

- 1. V aplikaci MyHarmony vyberte záložku Aktivity "Activities" na levé straně obrazovky.
- 2. Vyberte Aktivitu, jejíž ikonu chcete změnit.
- 3. Klikněte na Změnit Vaše nastavení "Change your settings".
- 4. Klikněte na Nahrát ikonu "Upload Icon".
- 5. Vyberte obrázek, který chcete nahrát a poté klikněte na Další "Next".
- 6. Pokračujte klikáním na Další "Next" než dokončíte proces změny Aktivity.

7. Na poslední obrazovce klikněte na Hotovo "Done". Ikona Aktivity je nahrazena Vaším obrázkem.

## Úprava ikon Oblíbených kanálů

Jakmile ze seznamu kanálů vyberete Oblíbený kanál, zobrazí se výchozí ikona pro tento kanál. Pro výběr jiné ikony pro kanál postupujte dle následujících kroků :

- 1. V aplikaci MyHarmony vyberte záložku Oblíbené "Favorites" na levé straně obrazovky.
- 2. Klikněte na Upravit Vaše Oblíbené kanály "Edit Your Favorite Channels".
- 3. Klikněte na Další "Next".

|                                                           | You may drag and drop channel icons to rearrange or delete them.                         |
|-----------------------------------------------------------|------------------------------------------------------------------------------------------|
| 702 703 705                                               | Add a Favorite Channel<br>Manually add any channels that may be missing from your lineur |
| OCUL         ACE PO           707         712         734 | Modify a Favorite Channel<br>Click on a Favorite Channel to modify it.                   |
|                                                           | l>                                                                                       |
| pu've set up 7 of 50 available Favorites.                 | MIL                                                                                      |

- 4. Klikněte na ikonu kanálu. Pokud kanál, který hledáte, není zobrazen, použijte posunovací šipkupro prohlížení kompletního seznamu Oblíbených kanálů.
- 5. Klikněte na Upravit Oblíbený kanál "Modify a Favorite Channel".

| Shamer Name      | Number |              |
|------------------|--------|--------------|
| A&E Network HDTV | 734    |              |
|                  |        | Choose Image |

- 6. Klikněte na Vybrat obrázek "Choose Image".
- 7. Vyberte obrázek a klikněte na Uložit "Save". Ikona tohoto kanálu je nahrazena Vaším obrázkem.
- 8. Klikněte na Dokončit "Finish".

## Další menu obrazovky v dálkovém ovladači

## Menu Nápověda "Help"

Pokud se Váš ovladač desynchronizuje s Vašimi zařízeními, klepnutím na Nápověda "Help" z menu dálkového ovladače se ovladač pokusí tento problém opravit. Prvně Vám ovladač položí otázky, aby zjistil aktuální stav Vašeho systému a poté vyšle signál do přístrojů pro opětovnou synchronizaci ovladače se zařízeními. Jakmile se tento proces dokončí, ovladač Vás požádá o potvrzení, jestli byl problém opraven. Můžete zvolit Ano "Yes",

Ne "No" nebo šipku dolů pro žádný výběr. Pokud dálkový ovladač Váš problém nevyřeší, přejděte v tomto návodu do části Řešení problémů pro Více informací.

POZNÁMKA: Pokud používáte funkci "Help" často při zapínání Vašich zařízení nebo při přepínání mezi Aktivitami, pak by možná bylo potřebné provést nějaké změny v nastavení, aby se tento problém opravil. Funkce nápovědy "Help" není nutná, pokud je vše nastaveno správně .

## Menu Opravit sám "Fix It Myself"

Pokud se Váš ovladač desynchronizuje s Vašimi zařízeními a problém znáte, můžete obejít některé kroky funkce Nápověda výběrem funkce Opravit sám "Fix it Myself".

Klepnutím na Fix it Myself v menu ovladači zobrazíte nabídku zařízení, kterým můžete odeslat příkazy. Klepněte na zařízení v seznamu pro zobrazení možností dostupných pro toto zařízení. Můžete vybrat jednu z těchto možností nebo klepnout na < pro odchod z této nabídky.

## Menu Zařízení "Devices"

Nabídka Zařízení "Devices" zobrazuje všechna zařízení, které jste přidali do Vašeho ovladače Harmony, nezávisle na tom, zda jsou či nejsou v Aktivitě. Klepněte na zařízení ze seznamu pro zobrazení možností pro toto zařízení. Můžete klepnout na jakoukoliv z těchto možností nebo klepnout na < pro odchod z nabídky.

UPOZORNĚNÍ: Ovladač nezaznamenává změny v režimu Zařízení. Nevypínejte jakékoliv zařízení a neměňte vstupy, zatímco jste v režimu Zařízení. Také změny příkazů provedené v režimu Zařízení se neprojeví v seznamu příkazů Aktivit. Doporučuje se provést změny příkazů přímo v Aktivitách místo v režimu Zařízení.

## Menu Nastavení "Settings"

Jakmile dokončíte prvotní proces nastavení, mnoho nastavení může být změněno na ovladači tak, aby se Harmony Ultimate přizpůsobil Vašim potřebám nebo způsobu ovládání Vašeho domácího systému.

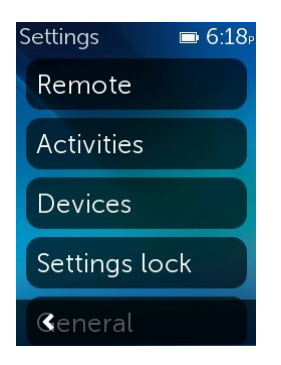

Pro přístup do nabídky Nastavení Settings", klepněte na ikonu nabídky 📃 , poté na Nastavení Settings".

Následující části popisují, jak můžete upravovat nastavení týkající se Vašeho ovladače, Aktivit a Vašich zařízení.

## Dálkové ovládání

Ovladač nabízí několik funkcí, které můžete upravovat a přizpůsobovat Vašim požadavkům:

#### Zámek ovladače

Můžete dočasně uzamknout ovladač tak, aby jste například při jeho čištění omylem nezapnuli nebo nevypnuli nějaké zařízení.

Pro zamknutí ovladače klepněte na Nastavení Settings" > Ovladač "Remote" > Zámek ovladače "Remote lock". Stiskněte a podržte fyzické tlačítko Exit na ovladači pro odemčení ovladače a jeho použití.

#### Pozadí plochy

Klepněte na ENastavení "Settings" > Ovladač "Remote" > Pozadí plochy "Background" a použijte jeden z výchozích obrázků nebo nahrajte svůj vlastní tak jak je popsáno v části Nastavení obrázku pozadí na displeji.

#### Jas

Klepněte na ENastavení "Settings" > Ovladač "Remote" > Vypnutí displeje "Timeout" a použijte posunovací ovládání pro nastavení vyššího nebo nižšího jasu displeje ovladače a podsvícení tlačítek.

TIP: Aby se prodloužila výdrž baterie mezi nabíjeními, nastavte jas obrazovky a podsvícení tlačítek na nižší hodnotu.

#### Vypnutí displeje

Klepněte na ENastavení "Settings" > Ovladač "Remote" > Vypnutí displeje "Timeout" a použijte posunovací ovládání pro nastavení delší nebo kratší doby, po které se displej ovladače vypne.

TIP: Aby se prodloužila výdrž baterie mezi nabíjeními, nastavte dobu vypnutí displeje na nižší hodnotu

#### Nastavení času

Na dálkovém ovladači by měl být automaticky nastaven správný čas. Pokud přesto z nějakého důvodu chcete změnit čas na ovladači, postupujte dle následujících kroků:

- 2. Klepněte na číslo, které chcete změnit.
- 3. Použijte posunovátko ke změně zvýrazněného čísla.

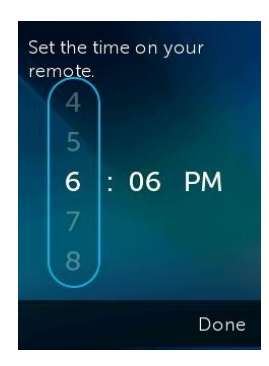

4. Klepněte na Hotovo "Done".

Pokud chcete změnit formát času z AM/PM na 24-hodinový formát, postupujte následovně:

- 2. Prstem přejeďte přes vypínač pro zapnutí 24-hodinového formátu času.

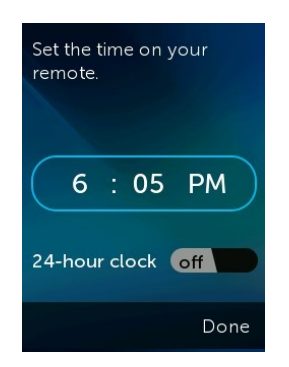

3. Klepněte na Hotovo "Done".

#### Vibrace

Ovladač vibruje jako zpětná odezva při klepnutí, přejetí nebo jiných gestech (a v jistých případech při stisknutí tlačítka), které byly ovladačem rozpoznány. Můžete vybrat různé druhy vibrací nebo vibrace úplně vypnout. Pokud chcete změnit nastavení vibrací, postupujte dle následujících kroků:

- 2. Klepněte na požadovanou možnost vibrace.
- 3. Klepněte na < , jakmile je Vaše požadovaná možnost vibrace vybrána.
- 4. Klepněte na Hotovo "Done".

TIP: Aby se prodloužila výdrž baterie mezi nabíjeními, vypněte vibrace

#### Senzor náklonu

Displej ovladeče se rozsvítí, jakmile je s ovladačem pohybováno. Pro vypnutí této funkce, postupujte následovně:

- 2. Prstem přejeďte přes vypínač pro vypnutí senzoru náklonu.

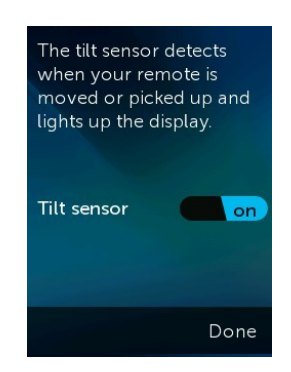

3. Klepněte na Hotovo "Done".

Senzor náklonu můžete znovu zapnout stejným způsobem, akorát ve druhém kroku přepnete vypínač senzoru do původní polohy.

#### Aktivity

#### Průvodce Aktivit

Průvodce Aktivit se spustí automaticky při prvním spuštění Aktivit. Průvodce Vám pomůže otestovat nastavení Vašich Aktivit a popř. je upravit, pokud nefungují správně. Každý průvodce se může lišit v závislosti na

zařízeních, které máte, ale následující kroky popisují, jak by mohl vypadat průvodce Aktivity Sledovat TV. Průvodce můžete kdykoliv zpustit znovů

1. Ujistěte se, že všechna zařízení jsou vypnutá. Průvodce předpokládá, že všechna zařízení jsou vypnutá při jeho spuštění.\_\_

- 2. Klepněte na Nastavení Settings" > Aktivity "Activities" > Průvodce Aktivit "Activity tutorial".
- 3. Klepněte na Sledovat T'Watch TV'.
- 4. Počkejte, až se zařízení zapnou a televizor přepne na správný vstup.
- 5. Klepněte na And Yes" nebo Ne "No" podle toho, jestli všechno fungovalo správně.
- Pokud klepnete na Ne "No", vyberte problém u Aktivity a poté postupujte dle instrukcí pro dokončení průvodce.

Pokud nemůžete problém opravit pomocí průvodce, můžete průvodce ukončit klepnutí na Ano "Yes" a poté se pokusit problém opravit v aplikaci MyHarmony. P ro více informací přejděte do části Řešení problémů a Změny v nastavení.

#### Vstupy

Pokud se změní vstupy jednoho či více zařízení, můžete tomu přizpůsobit nastavení Aktivity.

- 1. Klepněte na Nastavení "Settings" > Aktivity "Activities" > Vstupy "Inputs".
- 2. Klepněte na Aktivita "Activity".
- 3. Klepněte na zařízení, jehož vstup chcete změnit.
- 4. Klepněte na nový vstup, poté klepněte na < pro návrat do zařízení.
- 5. Klepněte na Hotovo "Done".

### Úvodní obrazo vka

Jakmile nastavíte Vaše Aktivity, bude použita výchozí úvodní obrazovka podle toho, co je pro zvolený druh aktivity obvykle nejvhodnější. Pokud si přejete zobrazování jiné úvodní obrazovky při spouštění Aktivity, můžete toto nastavení změnit klepnutím na Nastavení "Settings" > Aktivity "Activities" > Úvodní obrazovka "Startup screen". Dostupné úvodní obrazovky se mohou lišit v závislosti na vybrané Aktivitě. Například pro Aktivitu Sledovat TV si můžete vybrat mezi Oblíbenými, gesty, příkazy a čísly.

#### Nasta vení ikon

Jakmile nastavíte Vaše Aktivity, výchozí ikona zastupující Activity na dálkovém ovladači bude vybrána podle druhu Ativity. Pokud chcete jinou ikonu pro Aktivitu, můžete ji změnit klepnutím na Nastavení "Settings" > Aktivity "Activities" > Nastavit ikony "Set icons".

TIP: Můžete také nahrát svoje vlastní ikony Aktivit v aplikaci MyHarmony. Pro více informací přejděte na kapitolu Úprava ikon Aktivit (str. 43).

## Zařízení

Každé zařízení má mnoho vlastností, jako například:

- jak dlouho trvá, než se zapne
- jak rychle reaguje na zmáčknutí tlačítka jak přepíná vstupy

Většina obvyklých nastavení zařízení může být nastavena přímo na ovladači Harmony Ultimate nebo pomocí aplikace Harmony na Vašem mobilním zařízení. Pokročilejších nastavení naleznete v aplikaci MyHarmony.

## Nasta vení pro dlev

V nabídce Nastavení prodlev "Delay Settings" můžete měnit prodlevy, resetovat prodlevy na jejich tovární nastavení nebo nalézt tyto popisy druhů prodlev:

- " Zapnutí "Power on": Čas, který potřebuje zařízení k zapnutí, zahřátí a k připravení se na další příkazy.
- " Mezi stisknutím "hter-key": Čas, který potřebuje zařízení k připravení se na další příkaz.
- Mezi zařízeními "Inter-device": Čas, který ovladač čeká mezi posláním příkazů do různých zařízení v rámci stejné Aktivity.
- " Vstup "Input": Čas, který potřebuje zařízení k připravení se na další příkaz po přepnutí vstupů.

#### Změna prodlev

Následující druhy prodlev mohou být změněny v nabídce Změna prodlev "Change Delays":

Zapnutí "Power on": Čas, který potřebuje zařízení k zapnutí, zahřátí a k připravení se na další příkazy. Klepněte na > Nastavení "Settings" > Zařízení "Devices" > Nastavení prodlev "Delay Settings" > Změna prodlev "Change Delays" > (Název zařízení) > Zapnutí "Power On" a posunovátkem nastavte.

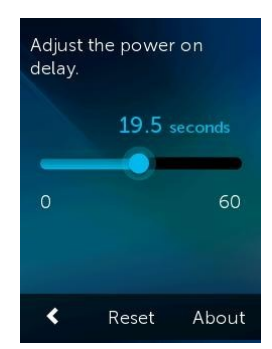

- Mezi stisknutím "hter-key": Čas, který potřebuje zařízení k připravení se na další příkaz.
   Klepněte na > Nastavení "Settings" > Zařízení "Devices" > Nastavení prodlev "Delay Settings" > Změna prodlev "Change Delays" > (Název zařízení) > Mezi stisknutím 'Inter-key" a posunovátkem nastavte.
- Vstup "Input": Čas, který potřebuje zařízení k připravení se na další příkaz po přepnutí vstupů.
   Klepněte na > Nastavení "Settings" > Zařízení "Devices" > Nastavení prodlev "Delay Settings" > Změna prodlev "Change Delays" > (Název zařízení) > Vstup "Input" a posunovátkem nastavte.

#### Resetování prodlev

Resetuje všechny doby prodlev na výchozí tovární nastavení.

#### Úk**oly** Hu**b**u

Dle výchozího nastavení jsou IR signály vysílány ve stejnou dobu z Harmony Hubu a obou IR mini blasterů pro ovládání Vašeho zařízení. Toto výchozí nastavení funguje pro většinu konfigurací. Pokud máte složitější sestavu zařízení, jako je více televizorů nebo více set top boxů od stejného výrobce, potom budete potřebovat izolovat signály pouze do jednoho IR mini blasteru. Toto nastavení změníte následovně :

1. Klepněte na ■> Nastavení "Settings" > Zařízení "Devices" > Úkoly Hubu "Hub assignments" > (Název zařízení).

2. Klepněte na jednu z možností ovládání zařízení.

Pro více informací o této funkci přejděte na kapitolu Umístění Hubu a nastavení jeho úkolů pro správné nastavení (str. 33).

## Obecné

Nabídka Obecné "General":

- poskytuje informace o stavu ovladače a Hubu
- zobrazuje Vaše uživatelské informace pro MyHarmony
- umožňuje resetovat ovladač na tovární nastavení umožňuje prohlédnout si poznámky k licenci

### Info o zařízení "About"

- Model: Zobrazuje "Harmony Ultimate" jako modelovou řadu ovladače.
- Firmware: čísla firmwaru ovladače Harmony Ultimate a Harmony Hubu by měla být stejná. Pokud je ovladač Harmony Ultimate připojen k Vaší domácí síti Wi-Fi, budete upozorněni na dostupnou aktualizaci firmwaru. Pro ověření nejnovější verze firmwaru navštivte stránky: <u>forums.logitech.com</u> a nechte vyhledat "Release Notes".
- Síť Wi-Fi "Wi-Fi Network": Informuje Vás, jestli je Vaše Harmony připojeno k domácí síti Wi-Fi nebo jestli jsou nějaké problémy s připojením.
- Hardware: Zobrazuje číslo verze hardwaru.

#### Účet "Account"

Zobrazuje Vaše uživatelské údaje pro účet MyHarmony a poslední dobu, kdy byl Váš Harmony Ultimate synchronizován s účtem MyHarmony.

#### Výchozí nastavení "Reset"

Resetuje ovladač Harmony Ultimate na výchozí tovární nastavení a odstraní veškeré údaje o zařízeních nebo Aktivitách. Informace o Vašem účtu MyHarmony zůstanou nezměněny.

UPOZORNĚNÍ: Pokud ovladač nefunguje správně, přejděte do části Řešení problémů. Pokud nefungují správně tlačítka, přejděte na <u>Přidání chybějících příkazů doHarmony Ultimate</u>.

### Právní informace "Legal notices"

Klepněte na Nastavení <sup>"Settings"</sup> > Obecné <sup>"General"</sup> > Právní informace <sup>"Legal Notices"</sup> pro zobrazení právních informací souvisejících s dálkovým ovladačem Harmony Ultimate.

## Zjištění adresy Hue bridge

Prohledá Vaši síť a pokud nalezne Hue bridge, nabídne jeho spárování s ovladačem Harmony Ultimate. Pro více informací přejděte na kapitolu Ovládání světelného systému Phillips hue lights (str. 32).

#### Synchronizace ovladače

Nastavení provedené přímo na ovladači Harmony Ultimate se automaticky synchronizuje s účtem MyHarmony v případě, že je ovladačHarmony připojen k síti Wi-Fi. Veškeré změny nastavení provedené na ovladači Harmony Ultimate nebo v aplikaci Harmony na Vašem mobilním zařízení zůstanou také automaticky synchronizované.

Změny provedené v aplikaci MyHarmony je nutné ručně synchronizovat s ovladačem. Pokud jste připojeni k Wi-Fi, můžete synchronizaci provést jak na ovladači, tak v aplikaci Harmony klepnutím na 🖬 > Nastavení <sup>"Settings"</sup> > Synchronizovat ovladač <sup>"Sync remote"</sup>. Pokud Harmony Ultimate není připojen k Wi-Fi, připojte ovladač USB kabelem k počítači a klikněte na Synchronizovat <sup>"Sync"</sup> v pravém horním rohu po provedených změnách na webové stránce.

# Řešení problémů

## Problémy s nastavením

Jakmile dokončíte proces nastavení v aplikaci MyHarmony, dálkový ovladač Harmony Ultimate by měl fungovat správně a ovládat Vaše zařízení. Zde naleznete několik běžných problémů a jejich řešení. Pokud zde řešení Vašeho problému nenaleznete, zkuste se obrátit na uživatelskou komunitu Harmony Ultimate nebo přejděte na články online podpory. Více informací naleznete v části Podpora (str. 54).

| Problém                                                     | Možná příčina                                                                                                    | Řešení                                                                                                    | Více informací                                                                                                    |
|-------------------------------------------------------------|----------------------------------------------------------------------------------------------------|----------------------------------------------------------------------------------------------------|----------------------------------------------------------------------------------------------------|
| Při klepnutí na                                             | Ovladač není                                                                                                    | Použijte funkci Nápověda nebo                                                                                                    | Nápověda na                                                                                                    |
| Aktivitu se nezapne                                         | synchronizován se                                                                                                    | Průvodce Aktivity pro obnovení                                                                                                    | ovladači Harmony                                                                                                    |
| jedno nebo více                                             | zařízeními                                                                                                    | synchronizace.                                                                                                    | Ultimate                                                                                                    |
| zařízení                                                    | Všechna zařízení<br>jsou dle výchozího<br>nastavení přiřazena<br>Hubu a blasteru.<br>Pokud potřebujete<br>ovládat zařízení<br>ovladačem, musíte<br>nastavit jeho | Odstraňte fyzické překážky nebo<br>přesuňte mini blastery a zkuste to<br>znovu. Pokud to problém nevyřeší,<br>použijte funkci Nápověda nebo<br>Průvodce Aktivity pro obnovení<br>synchronizace. | Nápověda na<br>ovladači Harmony<br>Ultimate<br>Umístění Hubu a<br>nastavení jeho<br>úkolů pro správné<br>nastavení (str. 33) |
|                                                             | přířazení ovladačí<br>Doba prodlevy mezi<br>zařízeními je příliš<br>krátká                                                                                       | Nastavte dobu prodlevy mezi<br>zařízeními na delší interval, viz. kapitola<br>Změna prodlev (str. 49).                                                                                          | Harmony Ultimate<br>nepřepíná mezi<br>Aktivitami bez<br>funkce Nápověda                                                      |
| Zařízení se<br>zapnou, ale jsou<br>vybrány špatné<br>vstupy | Doba prodlevy při<br>zapnutí je příliš<br>krátká                                                                                                    | Změňte dobu prodlevy pomocí ovladače<br>nebo aplikace MyHarmony.                                                                                                    | Změna prodlev<br>Aktivity Harmony<br>Ultimate nefungují<br>při prvním zapnutí<br>zařízení                                    |
|                                                             | Informace o zařízení<br>nejsou správné                                                                                                    | Ujistěte se, že jste zadali správnou značku a číslo modelu Vašeho zařízení.                                                                                                    |                                                                                                    |
|                                                             | Během nastavení<br>byl vybrán špatný<br>vstup pro Aktivitu                                                                                                    | Opravte nastavení vstupu pomocí<br>ovladače dle kroků v části Aktivity nebo<br>v aplikaci MyHarmony, jak je popsáno v<br>části Změna nastavení Aktivity (str. 38)                               | Změna vstupů<br>Aktivity na ovladači<br>Harmony Ultimate                                                                     |

| Zařízení nepřepíná<br>správně kanály.                                                                                                    | Doba prodlevy<br>mezi stisknutím je<br>příliš krátká                                  | Změňte dobu prodlevy pomocí ovladače<br>nebo v aplikaci MyHarmony tak, jak je<br>popsáno Harmony Ultimate posílá<br>příkazy v Aktivitách pomalu.                      | Změna prodlev |
|----------------------------------------------------------------------------------------------------|---------------------------------------------------------------------------------------|----------------------------------------------------------------------------------------------------|---------------|
|                                                                                                    | Jiná sekvence<br>příkazů tlačítek může<br>být nutná k přepínání                       | Opravte nastavení přepínání<br>kanálů v aplikaci MyHarmony:                                                                                                    |               |
|                                                                                                    | kanálů v závislosti na<br>zařízení.                                                   | <ol> <li>Přihlaste se do Vašeho účtu<br/>MyHarmony.</li> </ol>                                                                                                    |               |
|                                                                                                    |                                                                                       | <ol> <li>Klikněte na obrázek Harmony<br/>Ultimate.</li> </ol>                                                                                                    |               |
|                                                                                                    |                                                                                       | 3. Klikněte na Oblíbené "Favorites".                                                                                                    |               |
|                                                                                                    |                                                                                       | <ol> <li>Klikněte na Způsob přepínání<br/>kanálů <sup>"Adjust How You Change Channels"</sup>.</li> <li>Vyberte způsob přepínání kanálů</li> </ol>                     |               |
|                                                                                                    |                                                                                       | použitý na původním ovladači a klikněte na Uložit <sup>"Save"</sup> .                                                                                                 |               |
| Aktivita funguje,<br>když je vybrána<br>jako první při<br>zapnutí systému,<br>ale nefunguje,<br>pokud ji vyberu při<br>používání jiné<br>Aktivity. | Doba prodlevy<br>mezi zařízeními<br>je příliš krátká                                  | Změňte dobu prodlevy pomocí ovladače<br>nebo v aplikaci MyHarmony tak, jak je<br>popsáno v části Harmony Ultimate<br>nepřepíná mezi Aktivitami bez funkce<br>Nápověda | Změna prodlev |
| Chci přidat novou<br>Aktivitu nebo<br>změnit nastavení<br>Aktivity                                                                                 |                                                                                       | Přejděte do aplikace MyHarmony a<br>postupujte dle následujících kroků v<br>části Přidání více Aktivit nebo Změna<br>nastavení Aktivity.                              |               |
| Zapne se správné<br>zařízení, ale<br>tlačítka play/stop a<br>další zařízení<br>neovládají.                                                         | Pro Vaše zařízení<br>nebyla dostupná<br>informace o<br>činnostech tohoto<br>zařízení. | Postupujte dle kroků v části Úprava<br>tlačítek a příkazů na obrazovce LCD<br>(str. 32)                                                                               |               |

| Jedno nebo více<br>zařízení nereaguje<br>na systém Harmony | Mezi ovladačem a<br>Hubem může být<br>fyzická překážka                                 | Odstraňte všechny fyzické překážky<br>nebo změňte způsob ovládání<br>Vašich zařízení podle Úkolů Hubu .                                                                                                    |  |
|------------------------------------------------------------|----------------------------------------------------------------------------------------|----------------------------------------------------------------------------------------------------|--|
|                                                            | Jedno nebo více<br>zařízení je potřeba<br>ovládat ovladačem<br>Harmony, místo<br>Hubu. | <ul> <li>Nastavte, aby ovladač posílal IR signály přímo do zařízení:</li> <li>1. Na ovladači klepněte na ikonu </li> <li>2. Klepněte na Nastavení <sup>"Settings"</sup> &gt; Zařízení <sup>"Devices"</sup> &gt; Úkoly Hubu <sup>"Hub</sup> assignments".</li> <li>3. Vyberte zařízení, které nereaguje.</li> </ul> |  |

|  |                                                                                                    | <ul> <li>4. Vyberte možnost Pouze ovladač<br/>"Remote only".</li> <li>Jakmile máte takto nastavený ovladač,<br/>budete vyzváni držet ovladač namířený</li> </ul> |  |
|--|----------------------------------------------------------------------------------------------------|----------------------------------------------------------------------------------------------------|--|
|  |                                                                                                    | na zařízení než se odešlou příkazy.                                                                                                    |  |
|  | Může se objevit<br>elektrické rušení od<br>Wi-Fi, Bluetooth,<br>mikrovlné trouby,<br>bezdrátového<br>telfonu atd. | Vypněte možné zdroje rušení a<br>zkuste znovu.                                                                                                    |  |
|  | Pro zařízení byl<br>zadán nesprávný<br>údaj o výrobci nebo<br>špatné číslo modelu                                 | Ověřte údaj o výrobci a číslo modelu a<br>ujistěte se, že jsou tyto údaje zadány<br>správně v nastavení Harmony.                                                 |  |

## Problémy s Wi-Fi

Pokud máte potíže s připojením ovladače Harmony Ultimate k Vaší síti Wi-Fi, přejděte na Často kladené otázky Harmony Ultimate se nemůže připojit k Wi-Fi.

## Přidání chybějícího příkazu do Harmony Ultimate

Pokud tlačítka dálkového ovladače nefungují správně, můžete ovladač naučit funkce tlačítek jednotlivě pomocí aplikace MyHarmony. Pro více informací přejděte na Úprava tlačítek a příkazů na obrazovce LCD (str. 32).

## Harmony Ultimate není detekován mým počítačem

Pokud jste připojili Harmony Ultimate k počítači, ale nevypadá být připojený, vyzkoušejte následující postup. Po každém kroku zkuste zařízení Harmony připojit znovu.

- 1. Ujistěte se, že USB kabel je připojený k počítači a k Harmony Ultimate. Pokud bude Harmony Ultimate připojen k počítači pomocí nabíjecí kolébky, bude se moci nabíjet, ale nebude detekován.
- 2. Ujistěte se, že nejste připojeni přes USB rozbočovač. Pokud ano, připojte kabel přímo do USB portu počítače.
- 3. Odpojte USB kabel z počítače a znovu připojte. Odpojte USB kabel ze zařízení Harmony a poté znovu připojte.
- 4. Restartujte ovladač podržením stisknutého tlačítka Off po dobu 15 sekund.
- 5. Zavřete úplně Váš prohlížeč, spusťte prohlížeč znovu a vraťte se do aplikace MyHarmony.
- 6. Připojte USB kabel do jiného USB portu počítače.
- 7. Vypněte všechny anti-virusové programy, firewall nebo blokovače vyskakovacích oken .
- 8. Restartujte Váš počítač.
- 9. Zkuste použít jiný počítač k připojení zařízení Harmony.

## Zařízení nereaguje na můj Harmony Ultimate

Může být mnoho důvodů, proč Harmony Ultimate není schopen ovládat Vaše zařízení po dokončení nastavení. Nejnovější informace ohledně řešení tohoto problému jsou dostupné v článku online podpory Aktivita Harmony Ultimate nefunguje.

## Harmony Ultimate se nenabíjí

Jakmile je Harmony Ultimate vložen do nabíjecí kolébky nebo připojen k počítači, na jeho displeji se zobrazí zpráva oznamující nabíjení. Pokud se však Harmony Ultimate nenabíjí:

- Ověřte, že napájecí kabel je pevně připojen k nabíjecí kolébce a že druhý konec je bezpečně připojen do elektrické zásuvky.
- Ověřte, že konektory na obou koncích napájecího kabelu i samotný kabel není poškozen.
- Ujistěte se, že kontakty na ovladači i v nabíjecí kolébce jsou čisté a zbaveny různých nečistot, jako je například prach.
- Restartujte ovladač podržením stisknutého tlačítka Off po dobu 15 sekund.

## Podpora

Existuje reálná šance, že pokud máte nějaký problém, ostatní lidé ho mohou mít také. Aby jste zjistili, jaká jsou témata podpory, přejděte na stránku http://forums.logitech.com/ a nechte vyhledat "harmony team". Zde uvidíte články zveřejněné členy týmu podpory Harmony v chronologickém pořadí.

## Často kladené otázky - online

Odpovědi na mnoho Vašich otázek můžete nalézt buďto v online znalostní databázi nebo v diskuzích na fórech uživatelů Logitech.

## Znalostní databáze Logitech Harmony

Znalostní databáze je sbírka článků napsána naší skupinou technické podpory.

Navštivte naši znalostní databázi nahttp://www.logitech.com/support/universal-remotes.

## Uživatelské fórum pro Logitech Harmony ovladače

Pokud ve znalostní databázi nenajdete odpovědi na Vaše otázky, vyzkoušejte fóra uživatelů Logitech, která jsou cenným zdrojem informací. Zde naši zákazníci a tým technické podpory diskutují otázky kladené uživateli jako jste Vy.

Navštivte fórum uživatelů Harmony nahttp://forums.logitech.com/t5/Harmony-Universal-Remotes/ct-p/ harmony\_remote\_controls.

## Kontaktujte zákaznickou podporu:

Klikněte <u>na odkaz Podpora</u> "Support" v aplikaci MyHarmony pro seznam odkazů na všechny dostupné možnosti podpory pro Váš dálkový ovladač Harmony Ultimate.

## Copyright

© 2013 Logitech. Všechna práva jsou vyhrazena. Logitech, logo Logitech a další značky Logitech jsou vlastnictvím společnosti Logitech a mohou být registrovány. Všechny ostatní ochranné známky jsou majetkem příslušných vlastníků. Společnost Logitech nenese zodpovědnost za žádné chyby, které by se mohly v této příručce vyskytnout. Informace zde obsažené podléhají změnám bez předchozího upozornění.